|   | はじめに                                            | 2  |
|---|-------------------------------------------------|----|
|   | 本書の表記                                           | 2  |
|   | 商標および著作権について                                    | 3  |
| 1 | SATA-RAID カードの特長                                | 4  |
|   | SATA-RAID カード                                   | 4  |
|   | RAID                                            | 5  |
|   | SATA-RAID カードをお使いになるうえでのご注意                     | 6  |
| 2 | R2 Manager                                      | 7  |
|   | 「R2 Manager」の起動                                 | 7  |
|   | 「R2 Manager」の画面                                 | 8  |
|   | ポップアップメッセージの設定                                  | 13 |
|   | イベントログ                                          | 14 |
| 2 | ディスクアレイ                                         | 15 |
| U | ディスクアレイの状態                                      | 15 |
|   | リビルド                                            | 16 |
| л | トラブルシューティング                                     | 10 |
| 5 | インフルフェーフィンフ ··································· | 22 |
| Ŭ | 「R2 Manager」 上のイベント一覧                           | 23 |
|   | Windows トのイベントー覧                                | 30 |
|   | コンピュータ記動時のメッセージ                                 | 30 |
|   |                                                 | 21 |
|   | 山冰 見                                            | 51 |

# はじめに

このたびは弊社製品をご購入いただき、誠にありがとうございます。

このマニュアルは、本コンピュータに搭載されている SATA-RAID カード、および RAID に関する設定方法や注 意事項について説明しています。

お使いになる前に、このマニュアル、およびコンピュータ本体のマニュアルをよくお読みになり、正しくお使い いただきますようお願いいたします。

2009年4月

#### 本製品のハイセイフティ用途での使用について

本製品は、一般事務用、パーソナル用、家庭用、通常の産業用などの一般的用途を想定したものであり、ハイセイフティ用 途での使用を想定して設計・製造されたものではありません。

お客様は、当該ハイセイフティ用途に要する安全性を確保する措置を施すことなく、本製品を使用しないでください。 ハイセイフティ用途とは、以下の例のような、極めて高度な安全性が要求され、仮に当該安全性が確保されない場合、直接

生命・身体に対する重大な危険性を伴う用途をいいます。 ・原子力施設における核反応制御、航空機自動飛行制御、航空交通管制、大量輸送システムにおける運行制御、生命維持 のための医療用機器、兵器システムにおけるミサイル発射制御など

### ■このマニュアルの構成

#### □SATA-RAID カードの特長

SATA-RAID カードおよび RAID の概要と特長、お使いになるうえでのご注意などを説明しています。

#### □ R2 Manager

Windows 環境での RAID 管理ユーティリティ「R2 Manager」の使用方法、ご注意などを説明しています。

#### □ディスクアレイ

ディスクアレイの状態確認の方法や、警告状態から正常状態に戻すための作業(リビルド)について説明して います。

#### □<br /> トラブルシューティング

困ったことが起きた場合の対処方法を説明しています。

#### □付録

「R2 Manager」が表示するイベントおよび Windows の「イベント ビューア」にのみ記録されるイベントの一覧 を掲載しています。またコンピュータの起動時に表示される、重要度の高いメッセージについても掲載してい ます。

## 本書の表記

#### ■本文中の記号

本文中に記載されている記号には、次のような意味があります。

| 記号            | 意味                                         |
|---------------|--------------------------------------------|
| 會限會           | お使いになるときの注意点や、してはいけないことを記述しています。必ずお読みください。 |
| POINT         | 操作に関連することを記述しています。必要に応じてお読みください。           |
| $\rightarrow$ | 参照ページを示しています。                              |

## ■キーの表記と操作方法

本文中のキーの表記は、キーボードに書かれているすべての文字を記述するのではなく、説明に必要な文字を次 のように記述しています。

例 :【Ctrl】キー、【Enter】キー、【→】キーなど

また、複数のキーを同時に押す場合には、次のように「+」でつないで表記しています。

例:【Ctrl】+【F3】キー、【Shift】+【↑】キーなど

## ■製品の呼び方について

本文中の製品名称を、次のように略して表記します。

| 製品名称                                                        | 本文中の表記                    |         |  |  |  |
|-------------------------------------------------------------|---------------------------|---------|--|--|--|
| SATA-RAID カードを搭載した FMV シリーズ                                 | コンドーータ                    |         |  |  |  |
| SATA-RAID カードを搭載した CELSIUS シリーズ                             | AID カードを搭載した CELSIUS シリーズ |         |  |  |  |
| Windows Vista <sup>®</sup> Enterprise with Service Pack 1   |                           |         |  |  |  |
| Windows Vista <sup>®</sup> Business with Service Pack 1     | Windows Vista             | Windows |  |  |  |
| Windows Vista <sup>®</sup> Home Basic with Service Pack 1   |                           | windows |  |  |  |
| Microsoft <sup>®</sup> Windows <sup>®</sup> XP Professional | Windows XP                |         |  |  |  |

# 商標および著作権について

Microsoft、Windows、Windows Vista は、米国 Microsoft Corporation の、米国およびその他の国における登録商標または商標です。 その他の各製品名は、各社の商標、または登録商標です。 その他の各製品は、各社の著作物です。

Copyright FUJITSU LIMITED 2009

# SATA-RAID カードの特長

SATA-RAID カードおよび RAID の概要と特長、お使いになるうえでのご注意について説明します。

# SATA-RAID カード

- ・SATA-RAID カードは、本コンピュータの PCI Express コネクタに取り付けられた RAID コントローラです。2 台のハードディスクを RAID1(ミラーリング)のディスクアレイとして管理します。これにより、1 台のハー ドディスクに異常が発生しても、もう一方のハードディスクによってデータを保護できます。
- ・SATA-RAID カードは、ハードディスクの読み取りエラーを検出すると、エラーが発生した箇所にもう一方の ハードディスクの内容を書き込むことにより、データを自動修復します。また、SATA-RAID カードの「ディ スクパトロール機能」はハードディスクを定期的に読み取り、読み取りエラーを検出するとデータを自動修復 します。

## POINT

▶ディスクアレイ(Disk Array) 複数のハードディスクを論理的にひとつのハードディスクとして扱う技術や装置のことです。

## RAID

RAID (Redundant Array of Independent Disks) とは、ディスクアレイを実装するための技術で、単体ハードディ スクよりも信頼性などを向上させることを目的としています。各ハードディスクに対するアクセスは RAID コン トローラによって制御されます。

RAID には、ハードディスクへ記録するデータの格納方式により、いくつかの種類があります。本コンピュータ に搭載されている SATA-RAID カードは、まったく同じデータを 2 台のハードディスクに二重化して書き込む RAID1(ミラーリング)をサポートしています。この冗長性によって、1 台のハードディスクが故障しても、も う1台のハードディスクでデータの損失を防ぎデータを保護することができます。

なお、RAID1の場合、実際に使用できる容量はハードディスク1台分となります。

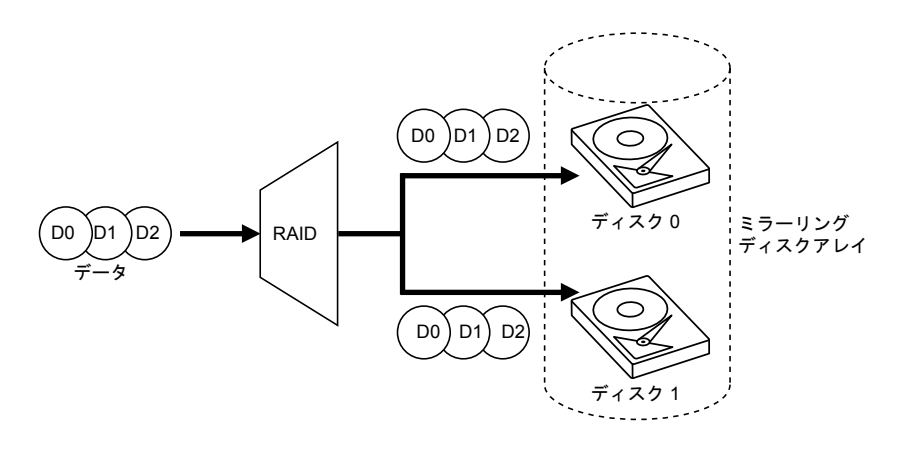

金要重

▶冗長性の有無にかかわらず、万一に備えて、データのバックアップは定期的に実施してください。

## SATA-RAID カードをお使いになるうえでのご注意

#### □コンピュータの省電力機能設定について

コンピュータの省電力機能の「休止状態」および「ハイブリッドスリープ」(Windows Vista のみ)は使用しないでください。ご購入時には「ハイブリッドスリープ」は無効に設定されています。省電力機能、および設定方法については、コンピュータ本体の『製品ガイド』をご覧ください。

#### □コンピュータの電源の切り方について

電源を切る場合、コンピュータ本体の『取扱説明書』をご覧になり正しい手順で実行してください。手順を守 らずに電源を切った場合、データは保障されません。また、ディスクアレイが破損する可能性があります。

#### □「ハードディスクデータ消去」ツール使用後のリカバリについて

「ドライバーズディスク&ユーティリティディスク」に格納されている「ハードディスクデータ消去」を使用 し、ハードディスクのデータを消去した後にリカバリする場合は、通常のリカバリに比べて時間がかかること があります。

#### □ハードディスクの交換について

故障などによりハードディスクの交換作業が発生する場合は、「富士通ハードウェア修理相談センター」、また はご購入元にご連絡ください。

# **2** R2 Manager

「R2 Manager」は、Windows 上でディスクアレイの状態監視やメンテナンスなどを行うための RAID 管理ユーティリティです。ここでは「R2 Manager」の使用方法について説明します。 なお、操作説明では Windows Vista の画面例を使用しています。

## POINT

▶ハードディスク、ディスクグループ、ロジカルドライブについて

・ハードディスク

SATA-RAID カードに接続されたハードディスクのことです。このマニュアルでは特に、「HDD0」と表示のあるケーブル に接続されているハードディスクを「ハードディスク 0」、「HDD1」と表示のあるケーブルに接続されているハードディ スクを「ハードディスク 1」と呼びます。

・ディスクグループ

ディスクアレイを構成するハードディスクのグループを「ディスクグループ」と呼びます。Windows からは認識されません。

・ロジカルドライブ

ディスクグループの中に存在する論理的なハードディスク空間のことを「ロジカルドライブ」と呼びます。Windows からは通常のハードディスクと同じように認識されます。

# 「R2 Manager」の起動

「R2 Manager」はログオン時に自動で起動され、画面右下の通知領域にアイコンが表示されます。このアイコン を右クリックして表示されるメニューから「開く」を選択すると、「R2 Manager」の画面が表示されます。

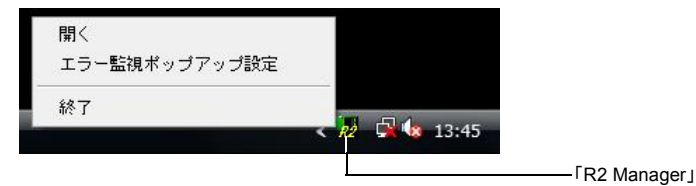

「エラー監視ポップアップ設定」については、 「ポップアップメッセージの設定」(→ P.13)をご覧ください。

## 重要金

▶特に必要のない限り、「R2 Manager」を終了させないでください。「R2 Manager」を終了させると、ディスクアレイをリアルタイムで監視できなくなります。

## 「R2 Manager」の画面

## ■「R2 Manager」のメイン画面

| hy R2 Manager                                                                                                    |                                                                    |                                                                                           |   |  |  |  |  |  |  |
|----------------------------------------------------------------------------------------------------|--------------------------------------------------------------------|-------------------------------------------------------------------------------------------|---|--|--|--|--|--|--|
| ファイル(E) 表示(V) ヘルプ(E)                                                                                                    |                                                                    |                                                                                           |   |  |  |  |  |  |  |
| <b>R2 Manager</b><br>♀ ↓ occihost<br>♀ ↓ Adapter(0) A4001P, [正常状態]<br>♀ ↓ Port(0) - Physical Disk(0x00) 75,776MB, SATA, [運用<br>Port(1) - Physical Disk(0x01) 75,776MB, SATA, [運用<br>♀ ↓ Disk Group(0) RAID1, 75,776MB, [運用中]<br>└ ↓ ↓ LogicalDrive_0(0) 75,776MB | Properties Status System Computer Name IP Address Operating System | 発態<br>Nexus-PC<br>127.0.0.1<br>Microsoft Windows Vista<br>Business Edition Service Pack 1 |   |  |  |  |  |  |  |
|                                                                                                    |                                                                    |                                                                                           |   |  |  |  |  |  |  |
| Severity Local Time Location                                                                                                    | Event ID                                                           | Message                                                                                   |   |  |  |  |  |  |  |
| 2009/03/13 13:39:09.116 (001) Adapter(0):                                                                                                    | 0700010000                                                         | system power cycle end                                                                    | - |  |  |  |  |  |  |
| 2009/03/13 13:339:09:116 (000) Adapter(0):                                                                                                    | 070000000                                                          | System power cycle stant                                                                  | = |  |  |  |  |  |  |
| 2009/03/13 13:34:48:000 (001) Adapter(0):                                                                                                    | 0700010000                                                         | System power cycle end                                                                    |   |  |  |  |  |  |  |
| 2009/03/13/13/13/13/448.000 (000) Adapter(0).                                                                                                    | 070000000                                                          | System power cycle start                                                                  |   |  |  |  |  |  |  |
| 2009/03/13/13/13/140 (001) Adapter(0):                                                                                                    | 070000000                                                          | System power cycle stat                                                                   |   |  |  |  |  |  |  |
| 2009/03/13/13.31.43.740 (000) Auapter(0).                                                                                                    | 070000000                                                          | oyacin power cycle atan                                                                   |   |  |  |  |  |  |  |

#### □「ファイル」 メニュー

「エラー監視ポップアップ設定」
 ポップアップメッセージの設定をします。詳しくは、「ポップアップメッセージの設定」(→ P.13)

・「R2 Manager を閉じる」 「R2 Manager」の画面を閉じます。

#### □「表示」メニュー

・「最新の情報に更新」 表示される情報を最新に更新します。

#### **□「ヘルプ」メニュー**

・「R2 Manager について」 「R2 Manager」のバージョンを表示します。

#### □ Adapter(0)

SATA-RAID カードの状態を表示します。 詳しくは、「Adapter (0) プロパティ画面」(→ P.9) および 「Adapter(0) ディスクパトロール画面」(→ P.9) をご 覧ください。

#### □Port(0)

ハードディスク 0 の状態を表示します。 詳しくは、「Port(0) プロパティ画面」(→ P.10) および「Port(0) ディスクパトロール画面」(→ P.10) をご覧ください。

#### □Port(1)

ハードディスク 1 の状態を表示します。 詳しくは、<u>[Port(1) プロパティ画面」(→ P.11)</u>および<u>[Port(1) ディスクパトロール画面」(→ P.11)</u>をご覧ください。

## ■「R2 Manager」の各画面

・Adapter (0) プロパティ画面 メイン画面で「Adapter(0)」→「Properties」タブの順にクリックします。 SATA-RAID カードの状態を表示します。「Status」で表示されているディスクアレイの状態については、「ディスクアレイ の状態」(→ P.15) をご覧ください。

| ファイルED 表示(M) ヘルブ(H)<br>P2 Manager<br>中 Localhost<br>Port(0) - Physical Disk(0x00) 75,776MB, SATA, (運用<br>Port(1) - Physical Disk(0x00) 75,776MB, SATA, (運用<br>Disk Group(0) RAID1, 75,776MB, SATA, (運用)<br>LogicalDrive_0(0) 75,776MB, 運用中]<br>LogicalDrive_0(0) 75,776MB                                                                                                    |   |
|----------------------------------------------------------------------------------------------------|---|
| Ket Namager     Properties     Disk Patrol     Backgrounds       *     Iocalhost     Status       *     Port(0) - Physical Disk(0x00) 75,776MB, SATA, (運用・<br>Port(1) - Physical Disk(0x01) 75,776MB, SATA, (運用・<br>Disk Group(0) RAID1, 75,776MB, SATA, (運用中)     Status       *     Disk Group(0) RAID1, 75,776MB, SATA, (運用中)     Ex#状態       Basic Information     Basic Information                                                                                                    |   |
| Adapter Number     0     Physical Disks     2       Series Name     R2     Logical Drives     1       Product Name     R2.44001P     Internal ID     LD       Internal ID     LD     Vendor     FUJITSU       Series Namber     SE441400110     Hard Version     001AA       Driver Version     3.0.4.2.0.2     BIOS Version     V10L10-e180       FlashROM Size     8IMB1     Bus Type       Firmware Version     Current     V10L10-e26b     Device       Standby     V10L10-e26b     Device     0 |   |
|                                                                                                    |   |
| Severity Local Time Location Event ID Message                                                                                                    |   |
| 2009/03/13 13:39:09.116 (001) Adapter(0): 0700010000 System power cycle end                                                                                                    |   |
| 2009/03/13 13:39:09.116 (000) Adapter(0): 070000000 System power cycle start                                                                                                    | = |
| 2009/03/13 13:34:48.066 (001) Adapter(0): 0700010000 System power cycle end                                                                                                    |   |
| 2009/03/13 13:34:48.066 (000) Adapter(0): 070000000 System power cycle start                                                                                                    |   |
| 2009/03/13 13:31:43.740 (001) Adapter(0): 0700010000 System power cycle end                                                                                                    |   |
| 2009/03/13 13:31:43.740 (000) Adapter(0): 070000000 System power cycle start                                                                                                    |   |

・Adapter(0) ディスクパトロール画面

D2 Managor

メイン画面で「Adapter(0)」→「Disk Patrol」タブの順にクリックします。

ディスクパトロールの状態を表示します。

| ファイル() 表示(V) ヘルプ(h) |                                                                                                    |                                                        |                                                                                                  |                                                                 |   |  |  |  |
|---------------------|----------------------------------------------------------------------------------------------------|--------------------------------------------------------|--------------------------------------------------------------------------------------------------|-----------------------------------------------------------------|---|--|--|--|
| R2 Manag            | ger<br>iost<br>apter(0) A4001P, 正常状間<br>Port(0) - Physical Disk(0x00) 75<br>Port(1) - Physical Disk(0x01) 75<br>Disk Group(0) RAID1, 75,776MB<br>LogicalDrive_0(0) 75,776MB | 5,776MB, SATA, [運用∈<br>5,776MB, SATA, [運用∈<br>3, [運用中] | Properties Disk Pa<br>Disk Patrol Mode E<br>Object<br>Physical Disk(0x00)<br>Physical Disk(0x01) | rol Backgrounds nabled Progress Completed Count 58.59 1 58.59 1 |   |  |  |  |
| Severity            | emit local Time                                                                                                    | Location                                               | Event ID                                                                                         | ancesaM                                                         | Ē |  |  |  |
| i                   | 2009/03/13 13:39:09.116 (001)                                                                                                    | Adapter(0):                                            | 0700010000                                                                                       | System power cycle end                                          |   |  |  |  |
| 1                   | 2009/03/13 13:39:09.116 (000)                                                                                                    | Adapter(0):                                            | 070000000                                                                                        | System power cycle start                                        | = |  |  |  |
| 1                   | 2009/03/13 13:34:48.066 (001)                                                                                                    | Adapter(0):                                            | 0700010000                                                                                       | System power cycle end                                          | F |  |  |  |
| i)                  | 2009/03/13 13:34:48.066 (000)                                                                                                    | Adapter(0):                                            | 070000000                                                                                        | System power cycle start                                        |   |  |  |  |
| i)                  | 2009/03/13 13:31:43.740 (001)                                                                                                    | Adapter(0):                                            | 0700010000                                                                                       | System power cycle end                                          |   |  |  |  |
| 1                   | 2009/03/13 13:31:43.740 (000)                                                                                                    | Adapter(0):                                            | 070000000                                                                                        | System power cycle start                                        |   |  |  |  |

- 0 X

・Port(0) プロパティ画面

メイン画面で「Port(0)」→「Properties」タブの順にクリックします。 ハードディスク 0 の状態を表示します。

| 👷 R2 Manager                                                                                                    |                                                                                                    |                                                                                                    |                          |
|----------------------------------------------------------------------------------------------------|----------------------------------------------------------------------------------------------------|----------------------------------------------------------------------------------------------------|--------------------------|
| ファイル(F) 表示(V) ヘルブ(H)                                                                                                    |                                                                                                    |                                                                                                    |                          |
| Protein     Port(1) - Physical Disk(0x00) 75,776MB, SATA, (運用年<br>Port(1) - Physical Disk(0x01) 75,776MB, SATA, (運用年<br>Port(1) - Physical Disk(0x01) 75,776MB, (運用中]       Port(1) - Physical Disk(0x01) 75,776MB, (運用中]       LogicalDrive_0(0) 75,776MB | operties Disk Patrol 日<br>Status<br>Basic Information<br>Physical Disk Number<br>Enclosure Number<br>Port Number<br>Interface Type<br>Vendor<br>Product ID<br>Serial Number | ackgrounds<br>0x00 Physical Size 7<br>0 Configured Size 7<br>0<br>SATA<br>WDC<br>WDC WD800AAJS-55M0A0<br>WD-WMAV31232923                                                                                                    | 6,319 [MB]<br>5,776 [MB] |
| Severity Local Time Location                                                                                                    | Event ID                                                                                                    | Massaga                                                                                                    |                          |
| 2009/03/13 13:39:09 116 (001) Adapter(0):                                                                                                    | 0700010000 System                                                                                                    | nower cycle end                                                                                                    |                          |
| 2009/03/13 13:39:09 116 (000) Adapter(0)                                                                                                    | 12.222.00000 10/01011                                                                                                    | provide a state of the second second s |                          |
| Adoptor(0):                                                                                                    | 0700000000 System                                                                                                    | power cycle start                                                                                                    |                          |
| 1 12009/03/13 13:34:40:000 (001) Adapter(0).                                                                                                    | 0700000000 System<br>0700010000 System                                                                                                    | power cycle start                                                                                                    | =                        |
| 2009/03/13 13:34:48:066 (001) Adapter(0):                                                                                                    | 0700000000 System<br>0700010000 System<br>0700000000 System                                                                                                    | power cycle start<br>power cycle end<br>power cycle start                                                                                                    | =                        |
|                                                                                                    | 070000000 System<br>0700010000 System<br>0700000000 System<br>0700010000 System                                                                                             | power cycle start<br>power cycle end<br>power cycle start<br>power cycle end                                                                                                    |                          |

・Port(0) ディスクパトロール画面

メイン画面で「Port(0)」→「Disk Patrol」タブの順にクリックします。 ハードディスク 0 のディスクパトロールの状態を表示します。

| ファイル(E)                                                                    | ファイル(1) 表示(2) ヘルプ(1)                                                                                                    |                                                   |                    |                                         |                   |   |  |  |  |
|----------------------------------------------------------------------------|----------------------------------------------------------------------------------------------------|---------------------------------------------------|--------------------|-----------------------------------------|-------------------|---|--|--|--|
| R2 Mana<br>P Coalt<br>P A<br>P A<br>P A<br>P A<br>P A<br>P A<br>P A<br>P A | ger<br>tost<br>dapter(0)A4001P.,正常状態)<br>Port(0)-Physical Disk(0x00)75<br>Port(1)-Physical Disk(0x01)75<br>Disk Group(0)RAID1,75,776MB<br>CogicalDrive_0(0)75,776MB | ,776MB, SATA, [運用<br>,776MB, SATA, [運用<br>, [運用中] | Properties Disk Pa | trol Backgrounds nabled Progress 59:59% | Completed Count 1 |   |  |  |  |
| Severity                                                                   | Local Time                                                                                                    | Location                                          | Event ID           | Output and a set                        | Message           |   |  |  |  |
|                                                                            | 2009/03/13 13:39:09:116 (001)                                                                                                    | Adapter(0):                                       | 0700010000         | System power cycle end                  |                   |   |  |  |  |
|                                                                            | 2009/03/13 13:39:09.116 (000)                                                                                                    | Adapter(0):                                       | 0700010000         | System power cycle start                |                   |   |  |  |  |
|                                                                            | 2009/03/13 13:34:46:000 (001)                                                                                                    | Adapter(0):                                       | 0700010000         | System power cycle start                |                   | _ |  |  |  |
|                                                                            | 2009/02/12 12:21:42 740 (001)                                                                                                    | Adapter(0):                                       | 0700010000         | System power cycle Statt                |                   | _ |  |  |  |
|                                                                            | 2009/02/12 12:21:42 740 (001)                                                                                                    | Adapter(0):                                       | 070000000          | System power cycle end                  |                   | _ |  |  |  |
| <b></b>                                                                    | 2009/03/13 13:31:43:740 (000)                                                                                                    | Auapter(u).                                       | 070000000          | oystern power cycle staft               |                   |   |  |  |  |

・Port(1) プロパティ画面

メイン画面で「Port(1)」→「Properties」タブの順にクリックします。 ハードディスク1の状態を表示します。

| 🙀 R2 Manager |                                                                                                    |                                                         |                                                                                                    |                          |                                                            |                            |          |
|--------------|----------------------------------------------------------------------------------------------------|---------------------------------------------------------|----------------------------------------------------------------------------------------------------|--------------------------|------------------------------------------------------------|----------------------------|----------|
| ファイル(E) 湯    | ξ示(V) ヘルプ(H)                                                                                                    |                                                         |                                                                                                    |                          |                                                            |                            |          |
| Ada          | sr<br>st<br>ipter(0)A4001P,[正常状態]<br>Port(0) - Physical Disk(0x00)75<br>Port(1) - Physical Disk(0x01)75<br>Disk Group(0)RAID1,75,776MB<br>↓ LogicalDrive_0(0)75,776MB | \$,776MB, SATA, [運用:<br>5,776MB, SATA, [運用:<br>3, [運用中] | Properties Disk Pat<br>Status<br>Status<br>副本<br>Basic Information -<br>Physical Disk Numb<br>Enclosure Number<br>Port Number<br>Interface Type<br>Vendor<br>Product ID<br>Serial Number | rol Backgrounds          | Physical Size<br>Configured Size<br>AAJS-55M0A0<br>1232887 | 76,319 [MB]<br>75,776 [MB] |          |
| Severity     | Local Time                                                                                                    | Location                                                | Event ID                                                                                                    |                          | Me                                                         | essage                     |          |
| <u>1)</u>    | 2009/03/13 13:39:09.116 (001)                                                                                                    | Adapter(0):                                             | 0700010000                                                                                                    | System power cycle end   |                                                            | soor -                     | <b>^</b> |
| 1            | 2009/03/13 13:39:09.116 (000)                                                                                                    | Adapter(0):                                             | 070000000                                                                                                    | System power cycle start |                                                            |                            |          |
| 1            | 2009/03/13 13:34:48.066 (001)                                                                                                    | Adapter(0):                                             | 0/00010000                                                                                                    | System power cycle end   |                                                            |                            |          |
| 2            | 2009/03/13 13:34:48.066 (000)                                                                                                    | Adapter(0):                                             | 0/0000000                                                                                                    | system power cycle start |                                                            |                            |          |
|              | 2009/03/13 13:31:43.740 (001)                                                                                                    | Adapter(U):                                             | 0700010000                                                                                                    | System power cycle end   |                                                            |                            |          |
| 1            | 2009/03/13 13:31:43.740 (000)                                                                                                    | Adapter(U):                                             | 0700000000                                                                                                    | System power cycle start |                                                            |                            |          |

・Port(1) ディスクパトロール画面

メイン画面で「Port(1)」→「Disk Patrol」タブの順にクリックします。 ハードディスク1のディスクパトロールの状態を表示します。

| ファイル(ア) 表示(V) ヘルプ(1) |                                  |                      |                |              |                         |                 |   |  |
|----------------------|----------------------------------|----------------------|----------------|--------------|-------------------------|-----------------|---|--|
| R2 Manage            | 31                               | 4                    | Properties     | Disk Patrol  | Backgrounds             |                 |   |  |
| a localho            | .et                              | P.                   |                | 1            |                         |                 | - |  |
| T Internet           |                                  |                      |                |              |                         |                 |   |  |
| Y Ada                | ipter(U)A4001P,[正常状態]            |                      | Disk Patrol N  | Ande Enabl   | ed                      |                 |   |  |
| - 22                 | Port(0) - Physical Disk(0x00) 75 | ,776MB , SATA , [運用中 | Dion i un or n | induc Lindo. |                         |                 |   |  |
|                      | Port(1) - Physical Disk(0x01) 75 | ,776MB, SATA, [運用中   |                |              | Programs                | Completed Count |   |  |
| 9                    | Disk Group(0) RAID1, 75,776MB    | 3,[運用中]              | -              |              | 58 59%                  | 1               |   |  |
|                      | LogicalDrive 0(0)75.776MB        |                      |                |              | 00000                   |                 |   |  |
|                      |                                  |                      |                |              |                         |                 |   |  |
|                      |                                  |                      |                |              |                         |                 |   |  |
|                      |                                  |                      |                |              |                         |                 |   |  |
|                      |                                  |                      |                |              |                         |                 |   |  |
|                      |                                  |                      |                |              |                         |                 |   |  |
|                      |                                  |                      |                |              |                         |                 |   |  |
|                      |                                  |                      |                |              |                         |                 |   |  |
|                      |                                  |                      |                |              |                         |                 |   |  |
|                      |                                  |                      |                |              |                         |                 |   |  |
|                      |                                  |                      |                |              |                         |                 |   |  |
|                      |                                  |                      |                |              |                         |                 |   |  |
|                      |                                  |                      |                |              |                         |                 |   |  |
|                      |                                  |                      |                |              |                         |                 |   |  |
|                      |                                  |                      |                |              |                         |                 |   |  |
|                      |                                  |                      |                |              |                         |                 |   |  |
|                      |                                  |                      |                |              |                         |                 |   |  |
| <u>] •  </u>         | I                                |                      |                |              |                         |                 |   |  |
| Severity             | Local Time                       | Location             | Eve            | nt ID        |                         | Message         |   |  |
| <b>)</b>             | 2009/03/13 13:39:09.116 (001)    | Adapter(0):          | 07000100       | 000 Sys      | stern power cycle end   |                 | - |  |
| 1                    | 2009/03/13 13:39:09.116 (000)    | Adapter(0):          | 0700000        | 000 Sys      | stern power cycle start |                 | = |  |
| 1                    | 2009/03/13 13:34:48.066 (001)    | Adapter(0):          | 07000100       | 000 Sys      | stem power cycle end    |                 |   |  |
| 1                    | 2009/03/13 13:34:48.066 (000)    | Adapter(0):          | 0700000        | 000 Sys      | stern power cycle start |                 | - |  |
| 74                   | 2000/03/13 13:31:43 740 (001)    | Adapter(0):          | 07000100       | 100 Svs      | tem nower cycle end     |                 |   |  |
|                      | 2003/03/13 13.31.43.140 (001)    | ridaptor(o).         | 07000100       | 000 000      | stem power eyere end    |                 | - |  |

- ・Disk Group(0) プロパティ画面
- メイン画面で「Disk Group(0)」→「Properties」タブの順にクリックします。
- ディスクグループの状態を表示します。

| 👷 R2 Manage | 20                                                                                                    |                                                     |                                                                                                    |                                                                                                    |                       |   |
|-------------|----------------------------------------------------------------------------------------------------|-----------------------------------------------------|----------------------------------------------------------------------------------------------------|----------------------------------------------------------------------------------------------------|-----------------------|---|
| ファイル(E)     | 表示(V) ヘルプ(H)                                                                                                    |                                                     |                                                                                                    |                                                                                                    |                       | _ |
| R2 Manag    | ger<br>lapter(0)A4001P,[正常获略]<br>Port(0)-Physical Disk(0x00)76<br>Port(1)-Physical Disk(0x01)76<br>Disk Group(0)RAD1 75,776MB<br>LogicalDrive_0(0)75,776MB | \$.776MB,SATA,[運用∈<br>5.776MB,SATA,[運用∈<br>3. [運用中] | Properties Backgr<br>Status<br>Basic Information<br>Disk Group Numble<br>RAID Level<br>Logical Size<br>Physical Disk (0xt<br>Physical Disk (0xt<br>Physical Disk (0xt<br>LogicalDrive_0(0) | ounds<br>ounds<br>ounds<br>ounds<br>ounds<br>not<br>RAID1<br>75,776 [MB]<br>151,552 [MB]<br>101)<br>101)<br>101/ve<br>000<br>000<br>000<br>000<br>000<br>000<br>000<br>0 | Used Capacity<br>100% |   |
| •           | Ш                                                                                                    |                                                     |                                                                                                    |                                                                                                    |                       |   |
| Severity    | L ocal Time                                                                                                    | Location                                            | Event ID                                                                                                    |                                                                                                    | Message               |   |
| i)          | 2009/03/13 13:39:09.116 (001)                                                                                                    | Adapter(0):                                         | 0700010000                                                                                                    | System power cycle end                                                                                                    | weadage               | - |
| 1) II       | 2009/03/13 13:39:09.116 (000)                                                                                                    | Adapter(0):                                         | 070000000                                                                                                    | System power cycle star                                                                                                    | t                     |   |
| 1           | 2009/03/13 13:34:48.066 (001)                                                                                                    | Adapter(0):                                         | 0700010000                                                                                                    | System power cycle end                                                                                                    |                       | F |
| <b>D</b>    | 2009/03/13 13:34:48.066 (000)                                                                                                    | Adapter(0):                                         | 070000000                                                                                                    | System power cycle star                                                                                                    | t                     |   |
|             | 2009/03/13 13:31:43.740 (001)                                                                                                    | Adapter(0):                                         | 0700010000                                                                                                    | System power cycle enc                                                                                                    |                       |   |
|             | 2009/03/13 13:31:43.740 (000)                                                                                                    | Adapter(0):                                         | 070000000                                                                                                    | System power cycle star                                                                                                    | t                     |   |

- ・Logical Drive(0) プロパティ画面
  - メイン画面で「LogicalDrive\_0(0)」→「Properties」タブの順にクリックします。
  - ロジカルドライブの状態を表示します。

| R INZ Manage  |                                                                                                    |                                                          |                                                                                                    |                                                        |         |
|---------------|----------------------------------------------------------------------------------------------------|----------------------------------------------------------|----------------------------------------------------------------------------------------------------|--------------------------------------------------------|---------|
| ファイル(E)       | 表示( <u>V)</u> ヘルプ( <u>H</u> )                                                                                                    |                                                          |                                                                                                    |                                                        |         |
| P22 R2 Manage | ger<br>tost<br>lapter(0)A4001P,[正常状態]<br>Port(0)-Physical Disk(0x00)7?<br>Port(1)-Physical Disk(0x01)7?<br>Disk Group(0)RAID1,75,776MB<br>LogicalDrive_0(0)75,776MB | 5,776MB , SATA , [運用<br>5,776MB , SATA , [運用<br>3, [運用中] | Properties Backg<br>Basic Information<br>Logical Drive Nun<br>RAID Level<br>Logical Size<br>Physical Size | ounds<br>ber 0<br>RAID1<br>75,776 [MB]<br>151,552 [MB] |         |
| Severity      | Local Time                                                                                                    | Location                                                 | Event ID                                                                                                  |                                                        | Message |
| 1             | 2009/03/13 13:39:09.116 (001)                                                                                                    | Adapter(0):                                              | 0700010000                                                                                                | System power cycle end                                 |         |
| i)            | 2009/03/13 13:39:09.116 (000)                                                                                                    | Adapter(0):                                              | 070000000                                                                                                 | System power cycle start                               |         |
| i)            | 2009/03/13 13:34:48.066 (001)                                                                                                    | Adapter(0):                                              | 0700010000                                                                                                | System power cycle end                                 |         |
| i)            | 2009/03/13 13:34:48.066 (000)                                                                                                    | Adapter(0):                                              | 070000000                                                                                                 | System power cycle start                               |         |
| i)            | 2009/03/13 13:31:43.740 (001)                                                                                                    | Adapter(0):                                              | 0700010000                                                                                                | System power cycle end                                 |         |
| 1             | 2009/03/13 13:31:43.740 (000)                                                                                                    | Adapter(0):                                              | 0700000000                                                                                                | System power cycle start                               |         |

## ポップアップメッセージの設定

「R2 Manager」はディスクアレイの異常を検出すると、次のような「Warning」のポップアップメッセージを表示 します。

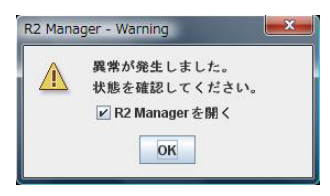

「Warning」のポップアップメッセージの表示の有無や、表示時間の設定は、「エラー監視ポップアップ設定」で 行います。

#### □エラー監視ポップアップ設定

画面右下の通知領域にある「R2 Manager」のアイコンを右クリックし、表示されたメニューの「エラー監視ポップアップ設定」をクリックして「エラー監視ポップアップ設定」を起動します。

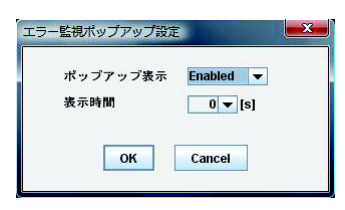

 ・ポップアップ表示: Enabled (ご購入時の設定) / Disabled ポップアップメッセージの表示の有無を設定します。
 Enabled を選択すると、ディスクアレイが警告状態になったときにポップアップメッセージが表示されます。Disabled を選択すると、ディスクアレイが警告状態になってもポップアップメッセージは表示されません。
 ・表示時間:0 (ご購入時の設定) / 30 / 60 / 180 / 300 / 600 [秒]

ポップアップメッセージが表示されてから自動的に閉じるまでの時間を設定します。

設定した時間が経過するとポップアップメッセージは閉じ、「R2 Manager」のメイン画面が表示されます。0 を設定すると、「OK」を押すまでポップアップメッセージは閉じません。

## POINT

▶ディスクアレイが警告状態になると、画面右下の通知領域にある「R2 Manager」のアイコン上で「!」というマークが点滅します。「ポップアップ表示」を「Disabled」にした場合でも、これによりディスクアレイが警告状態になったことを確認できます。

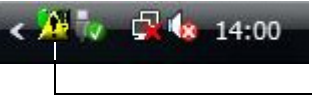

—「R2 Manager」(警告状態)

## イベントログ

「R2 Manager」は、ディスクアレイの監視状況や状態変化、エラーの検出などの情報を「R2 Manager」の画面下 部にイベントとしてリアルタイムで表示します。また、Windows の「イベント ビューア」の「アプリケーショ ン」に、イベントを記録します。

「イベントビューア」の表示方法については Windows のヘルプをご覧ください。イベントの詳しい内容については「付録」(→ P.22) をご覧ください。

## ■イベントの保存

- ・「R2 Manager」に表示されるイベントの上限は 1000 個です。上限を超えると最下段にある古いイベントから消 去され、最上段に新しいイベントが追加されます。なお、コンピュータの電源を切ったり再起動したりすると、 イベントはすべて消去されます。
- ・Windows の「イベントビューア」に記録されるイベントは、コンピュータの電源を切ったり再起動したりして も消去はされませんが、イベントログがいっぱいになると、イベントログの設定によっては古いイベントから 消去されたり、イベントが記録されなくなったりします。イベントログの設定を変更する方法については、 Windows のヘルプをご覧ください。
- ・Windows の「イベントビューア」に記録されるイベントの種類は、ご購入時の設定では「Error」と「Warning」 です。記録されるイベントの種類を変更したい場合、次の手順で設定を変更してください。
  - 1.「R2 Manager」をインストールしたフォルダ内の「Agent」フォルダを開きます。
  - 2.「r2ctr.ini」というファイルをテキストエディタ(メモ帳など)で開き、「log filtering」にある設定値を変更します。

LOG\_FILTERING = 2:「Error」のイベントのみを記録 LOG\_FILTERING = 1:「Warning」、「Error」のイベントのみを記録(ご購入時の設定) LOG\_FILTERING = 0: すべて(「Error」、「Warning」、「Information」)のイベントを記録

3. 設定値を変更したら、上書き保存してファイルを閉じます。

## POINT

- ▶Windows Vista で「パスおよびファイル名が正しいか確認してください。」と表示されて、ファイルを保存できない場合は、 次の手順でファイルのアクセス許可を変更してください。
  - 1. r2ctr.ini を右クリックし、プロパティをクリックします。
  - 2. 「セキュリティ」タブをクリックします。
  - 3.「編集」をクリックします。
  - 4. 変更したいグループ名またはユーザー名を選択し、アクセス許可の「書き込み」の「許可」にチェックを付けます。
  - 5.「OK」をクリックします。

4. コンピュータを再起動します。再起動後、変更した設定が有効になります。

・Windows の「イベントビューア」に記録されるイベントのソースは「R2」です。また、イベント ID はすべて「0」となります。

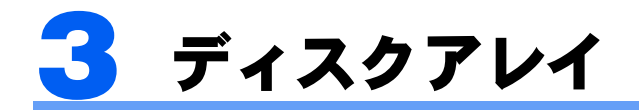

## ディスクアレイの状態

ディスクアレイの状態は、ハードディスクの状態によって「正常状態」または「警告状態」のいずれかとなります。 ハードディスクの状態は、「Port(0) プロパティ画面」(→ P.10) および「Port(1) プロパティ画面」(→ P.11) で確認できます。

> 運用中:ハードディスクがディスクアレイに組み込まれている状態 異常:ハードディスクがディスクアレイから切り離されている状態

| ディスクスレイの状態 | ハードディスクの状態 |           |  |  |  |
|------------|------------|-----------|--|--|--|
| ノイスシアレイの仏感 | ハードディスク 0  | ハードディスク 1 |  |  |  |
| 正常状態       | 運用中        | 運用中       |  |  |  |
| 数仕业能       | 運用中        | 異常        |  |  |  |
| 音古仏態       | 異常         | 運用中       |  |  |  |

#### 金要重

▶次のような症状が一時的であっても発生した場合、ハードディスクはディスクアレイから切り離されます。

- ・データの読み取りエラー
- ・データの書き込みエラー
- ・ディスクの応答遅延もしくは無応答
- ・ディスクの通信(リンク)エラー

#### □正常状態

ディスクアレイが正常に動作している状態です。

「R2 Manager」では、「Port(0) プロパティ画面」および「Port(1) プロパティ画面」で、「Status」が共に「運用中」と表示されます。

#### □警告状態

いずれかのハードディスクがディスクアレイから切り離され、冗長性がなくなっている状態です。この場合、 できるだけ早期にディスクアレイを正常な状態に戻すための作業(リビルド)を行う必要があります。詳しく は、「リビルド」(→ P.16)をご覧ください。

「R2 Manager」では、「Port(0) プロパティ画面」または「Port(1) プロパティ画面」のいずれかで、「Status」が「異常」と表示されます。

ディスクアレイが警告状態になると、「Warning」のポップアップメッセージが表示されます。ディスクアレイが正常状態になるまで、コンピュータを起動するたびに同様のポップアップメッセージが表示されます。

# リビルド

リビルドとは、ディスクアレイを警告状態から正常状態に戻す作業のことです。 ディスクアレイが警告状態になった場合、早急にリビルドを実行する必要があります。 リビルドを行うと、正常なハードディスクの全領域がもう一方のハードディスクにコピーされます。

## ■リビルド作業時のご注意

- ・必要に応じてお客様のデータのバックアップを行ってください。
   リビルド中にコピー元のハードディスクが故障すると、ディスクアレイ上のデータはすべて失われます。
- ・リビルド中に省電力(スリープ、スタンバイ)状態になると、リビルドは中断されます。省電力状態から復帰 すると、中断された箇所からリビルドが再開されます。リビルド中に省電力状態にならないようにするために、 電源オプションの設定を変更してください。
   シアマナオについては、コンピー・タオ体の『制日ガイド』なご覧ください。

設定方法については、コンピュータ本体の『製品ガイド』をご覧ください。

- ・リビルド中に正しい手順でコンピュータの電源を切ったり再起動したりした場合、リビルドは中断されます。 次にコンピュータを起動すると、中断された箇所からリビルドが再開されます。
- ・リビルド中に正しい手順以外の方法で電源を切ったり再起動したりした場合、リビルドは最初からやり直しとなります。
- ・リビルドはハードディスクの全領域をコピーするため、ハードディスクの容量や性能、システムの稼働状況に よっては完了するまでに長時間かかる場合があります。
- ・リビルド中は十分な I/O 処理性能が得られないため、システムのパフォーマンスが低下します。

## 金要重

▶過去にディスクアレイから切り離されたことがあるハードディスクが、再び「警告状態」と表示された場合、ハードディ スクを交換する必要があります。「富士通ハードウェア修理相談センター」、またはご購入元にご連絡ください。

## ■リビルドの実行手順

🧻 「R2 Manager」の画面を開き、「Status」が「異常」となっているハードディスク(Port(0) ま たは Port(1)) を確認します。

「R2 Manager」の起動」(→ P.7)

| 👷 R2 Manager                          |                                                                                                    |                                |                                                                                      |                            |  |  |
|---------------------------------------|----------------------------------------------------------------------------------------------------|--------------------------------|--------------------------------------------------------------------------------------|----------------------------|--|--|
| ファイル(E) 表示(V) ヘルプ(H)                  | 20.00                                                                                                    |                                |                                                                                      |                            |  |  |
|                                       | SATA (運用中)<br>SATA, (運用中)<br>SATA, (運用中)<br>Basic Inf<br>Physica<br>Enclosu<br>Port Nun<br>Interfac<br>Vendor<br>Product<br>Serial N | Disk Patrol Backgrounds        | 0 Physical Size<br>Configured Size<br>IA<br>C<br>C WD800AAJS-55M0A0<br>-WMAV31232923 | 76,319 [MB]<br>75,776 [MB] |  |  |
| Severity Local Time                   | Location Event ID<br>(0) (1) (0) 12300c0102                                                                                          | )<br>The I D state was changed | Me<br>I from Operational to Degraded                                                 | ssage                      |  |  |
| 2009/03/13 14:00:39:893 (002) Adapter | (0):PD(0x00) 1b9008ffff                                                                                                    | PD Dead                        | moni operationario Degradeu.                                                         |                            |  |  |
| 2009/03/13 14:00:39.893 (000) Adapter | (0):SAS-Port(0) 2a82a00000                                                                                                    | HDD was pulled out by ho       | swap.                                                                                |                            |  |  |
| 2009/03/13 13:39:09.116 (001) Adapter | (0): 0700010000                                                                                                    | System power cycle end         |                                                                                      |                            |  |  |
| 2009/03/13 13:39:09.116 (000) Adapter | (0): 070000000                                                                                                    | 0 System power cycle start     |                                                                                      |                            |  |  |
| 2009/03/13 13:34:48.066 (001) Adapter | (0): 0700010000                                                                                                    | System power cycle end         |                                                                                      |                            |  |  |

⑦ 「Status」が「異常」となっているハードディスク(Port(0) または Port(1))を右クリックし、 表示されたメニューから「再有効」をクリックします。

「予期しないエラーが発生しました」というメッセージが表示される場合は、「リビルド中に「予期しないエラーが発 <u>生しました」というメッセージが表示される場合」(→ P.20)</u>をご覧ください。

| 👷 R2 Manager  |                                                                                                    |                                                        |                                                                                                    |                                                   |                                                                      |                            |  |
|---------------|----------------------------------------------------------------------------------------------------|--------------------------------------------------------|----------------------------------------------------------------------------------------------------|---------------------------------------------------|----------------------------------------------------------------------|----------------------------|--|
| ファイル(E) 表示(V) | ヘルブ(円)                                                                                                    |                                                        |                                                                                                    |                                                   |                                                                      |                            |  |
| R2 Manager    | A4001P, [警告状略]<br>- Physical Disk(0x00) 7<br>- Physical Disk(0x01) 7<br>- oup(0) RAID1, 75,776ME<br>calDrive_0(0) 75,776ME | 5,776 40 CATA F服 981<br>5,776 再有効<br>B、[摘 ブロパティ表示<br>) | Properties Disk P.<br>Status<br>Basic Information<br>Physical Disk Nur<br>Enclosure Number<br>Port Number<br>Interface Type<br>Vendor<br>Product ID<br>Serial Number | nber 0x00<br>r 0<br>SATA<br>WDC<br>WDC W<br>WD-WT | Physical Size<br>Configured Size<br>/D800AAJS-55M0A0<br>/AAV31232923 | 76,319 [MB]<br>75,776 [MB] |  |
| Severity      | Local Time                                                                                                    | Location                                               | Event ID                                                                                                    |                                                   | N                                                                    | lessage                    |  |
| 2009/03       | 8/13 14:00:39.893 (002)                                                                                                    | Adapter(0):LD(0)                                       | 12300c0102                                                                                                    | The LD state was change                           | ed from Operational to Degraded.                                     |                            |  |
| 2009/03       | 8/13 14:00:39.893 (001)                                                                                                    | Adapter(0):PD(0x00)                                    | 1b9008ffff                                                                                                    | PD Dead                                           |                                                                      |                            |  |
| 2009/03       | 8/13 14:00:39.893 (000)                                                                                                    | Adapter(0):SAS-Port(0)                                 | 2a82a00000                                                                                                    | HDD was pulled out by h                           | ot swap.                                                             |                            |  |
| 2009/03       | 8/13 13:39:09.116 (001)                                                                                                    | Adapter(0):                                            | 0700010000                                                                                                    | J System power cycle end                          |                                                                      |                            |  |
| 2009/03       | 8/13 13:39:09.116 (000)                                                                                                    | Adapter(0):                                            | 070000000                                                                                                    | 0000 System power cycle start                     |                                                                      |                            |  |
| 2009/03       | 3/13 13:34:48.066 (001)                                                                                                    | Adapter(0):                                            | 0700010000                                                                                                    |                                                   |                                                                      |                            |  |

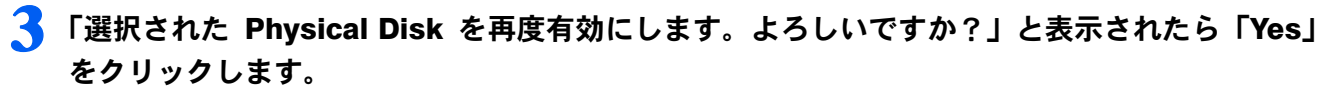

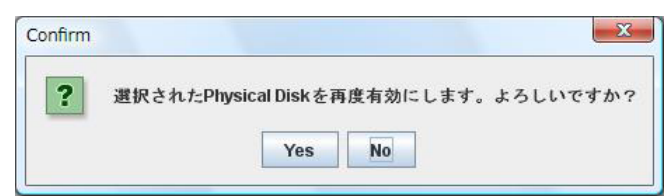

## 4 しばらくすると、「Status」が「異常」から「リビルド中」に変わります。

| 波 R2 Manag | er                                                                                                    |                                                        |                                                                                                    |                                                                                           |                                                                                                    |                                                             |                            | - 0 -×- |
|------------|----------------------------------------------------------------------------------------------------|--------------------------------------------------------|----------------------------------------------------------------------------------------------------|-------------------------------------------------------------------------------------------|----------------------------------------------------------------------------------------------------|-------------------------------------------------------------|----------------------------|---------|
| ファイル(E)    | 表示(V) ヘルブ(H)                                                                                                    |                                                        |                                                                                                    |                                                                                           |                                                                                                    |                                                             |                            |         |
| R2 Mana    | ager<br>Ihost<br>Magher(0) A4001P , [肇告状態]<br>Port(1) - Physical Disk(0x00) 7<br>Port(1) - Physical Disk(0x01) 7:<br>Disk Group(0) RAID1, 75,776ME<br>LogicalDrive_0(0) 75,776ME | 5,776MB、SATA、[リビルド4<br>5,776MB、SATA、[運用中]<br>3、[リビルド中] | Status -<br>Status -<br>Basic Info<br>Physical<br>Enclosur<br>Port Nun<br>Interface<br>Vendor<br>Product<br>Serial Nu | Disk Patrol Ba<br>リビルド中<br>rmation<br>Disk Number<br>e Number<br>ber<br>Type<br>D<br>mber | 0x00<br>0<br>0<br>SATA<br>WDC<br>WDC WD800<br>WD-WMAV3                                                                                                    | Physical Size<br>Configured Size<br>NAAJS-55M0A0<br>1232923 | 76,319 [MB]<br>75,776 [MB] |         |
| Severity   | Local Time                                                                                                    | Location                                               | Event ID                                                                                                    | "Make Available" v                                                                        | PROPERTY AND ADDRESS ADDRESS A | Message                                                     |                            |         |
|            | 2009/02/12 14:09:49:215 (002)                                                                                                    | Adapter(0):PD(0x00)                                    | 1600420001                                                                                                    | Dobuild Start                                                                             | as outless. PD=000                                                                                                    | 00                                                          |                            |         |
|            | 2009/03/13 14:09:49:215 (001)                                                                                                    | Adapter(0):PD(0x00)                                    | 160001                                                                                                    | "Procent" state w                                                                         | e datactad by now H                                                                                                    | DD insertion or MakeAvailable                               |                            |         |
|            | 2000/03/13 14:09:49:215 (000)                                                                                                    | Adapter(0): SAS-Port(0)                                | 25810200ff                                                                                                    | HDD was inserted                                                                          | by hot swan                                                                                                    | DD moonuun un makeAvalldDle.                                |                            |         |
|            | 2009/03/13 14:09:38 951 (000)                                                                                                    | Adapter(0):PD(0x00)                                    | 2a810000f2                                                                                                    | PD Dead (Re-detected Dead PD by hot swan)                                                 |                                                                                                    |                                                             |                            |         |
|            | 2009/03/13 14:03-038 (80) Adapter(0): D(00) 1230(02102 The LD state was changed from Operational to Deraded.                                                                     |                                                        |                                                                                                    |                                                                                           |                                                                                                    |                                                             |                            |         |

#### リビルドの進行状況は、「Backgrounds」タブの「Progress」で確認できます。

| 🙀 R2 Manage                                         | 20                                                                                                    |                                                             |                                                  |                               |               |                  |                        |                     |  | 0 <u></u> X |
|-----------------------------------------------------|----------------------------------------------------------------------------------------------------|-------------------------------------------------------------|--------------------------------------------------|-------------------------------|---------------|------------------|------------------------|---------------------|--|-------------|
| ファイル(E)                                             | 表示( <u>V)</u> ヘルブ( <u>H</u> )                                                                                                    |                                                             |                                                  |                               |               |                  |                        |                     |  |             |
| P2 Mana<br>P local<br>P local<br>P local<br>P local | ger<br>nost<br>dapter(0) A4001P, [¥告状態]<br>Port(1) - Physical Disk(0x0) 75<br>Port(1) - Physical Disk(0x01) 75<br>Toisk Group(0) RAID1, 75,776ME<br>LogicalDrive_0(0) 75,776MB | 5,776MB、SATA、[リビルド中<br>5,776MB、SATA、[運用中]<br>B、[リビルド中]<br>3 |                                                  | operties<br>ピルド               | Disk Patrol   | Backgrounds      | Source Object          | Progress<br>2%      |  |             |
| Severity                                            | Local Time                                                                                                    | Location                                                    | E١                                               | vent ID                       |               |                  |                        | Message             |  |             |
| <u> </u>                                            | 2009/03/13 14:09:49.215 (002)                                                                                                    | Adapter(0):                                                 | 0b1000                                           | 8059                          | "Make Availab | ole" was Success | s. PD=0000             |                     |  |             |
| <b>2</b>                                            | 2009/03/13 14:09:49:215 (001)                                                                                                    | Adapter(0):PD(0x00)                                         | 109043                                           | 0001                          | Rebuild Start |                  |                        |                     |  | E           |
| -                                                   | 2009/03/13 14:09:49.215 (000)                                                                                                    | Adapter(U):PD(0x00)                                         | 1090901                                          | m                             | Present' stat | te was detected  | by new HDD insertion   | i or MakeAvallaple. |  |             |
|                                                     | 2009/03/13 14:09:38.951 (001)                                                                                                    | 2a8192                                                      | 00#                                              | HDD was inserted by hot swap. |               |                  |                        |                     |  |             |
| <u> </u>                                            | 2009/03/13 14:09:38.951 (000)                                                                                                    | 2a8100                                                      | J000f2 PD Dead (Re-detected Dead PD by hot swap) |                               |               |                  |                        |                     |  |             |
| N 100                                               | 2009/03/13 14:00:39.893 (002)                                                                                                    | Adapter(0):LD(0)                                            | 12300c0                                          | 0102                          | The LD state  | was changed fro  | orn Operational to Deg | raded.              |  |             |

## − 「Status」が「リビルド中」から「正常」に変わるとリビルドは完了です。

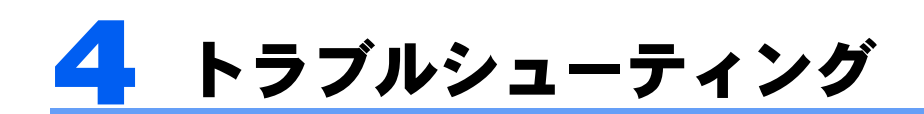

困ったことが起きた場合の対処方法を説明します。

#### □「Warning」のポップアップメッセージが表示される場合

<u>「リビルド」(→ P.16)</u>をご覧になり、リビルドを行ってください。 リビルド中に「予期しないエラーが発生しました」というメッセージが表示される場合は、「<u>リビルド中に「予</u> 期しないエラーが発生しました」というメッセージが表示される場合」(→ P.20)をご覧ください。

#### □「R2 Manager」のアイコンが通知領域に表示されない場合

Windows の起動直後は、「R2 Manager」を操作する準備が完了していません。画面右下の通知領域に「R2 Manager」のアイコンが表示されるまでお待ちください。しばらく待っても表示されない場合、一度ログオフして、再度ログオンをしてください。

上記以外の場合、なんらかの理由で「R2 Manager」を終了させていないかを確認してください。終了している場合、「スタート」メニューから手動で起動してください。

#### □Java をアップデートした後、「R2 Manager」を起動できない場合

「R2 Manager」では Java を使用しています。Java をアップデートした後に「R2 Manager」を起動できないなどの不具合が発生した場合には、まず Java をアンインストールしてください。 その後、「ドライバーズディスク&ユーティリティディスク」内に格納されている Java をインストールしてご 使用ください。

#### □ディスクアレイから Windows が起動しない場合

コンピュータ本体の BIOS で、ディスクアレイが作成されたハードディスク以外から起動する設定になっている可能性があります。BIOS の設定については、コンピュータ本体の『製品ガイド』をご覧ください。

#### □正しい手順で Windows をシャットダウンできなかった場合

停電などにより、正しい手順以外の方法で電源を切ったり再起動したりした場合、2 台のハードディスクの同 期をとる処理(バックグラウンド初期化)が実行されることがあります。この処理中は「R2 Manager」の「Disk Group(0) プロパティ画面」に「バックグラウンド初期化実行中」と表示されます。 バックグラウンド初期化の実行中は、システムのパフォーマンスが低下します。

#### □Windows やソフトウェアの反応が遅い場合や、一時的に応答しない場合

リビルド、またはバックグラウンド初期化処理などを実行している場合、システムのパフォーマンスが低下します。処理の完了を待ってからお使いください。

#### □コンピュータ本体の BIOS によるハードディスクパスワード設定について

コンピュータ本体の BIOS によるハードディスクパスワード設定機能はご使用になれません。

#### □コンピュータの起動時に「Warning: Mismatch between PD No. and Slot No.」と表示される場合

コンピュータの起動時に次のメッセージが表示された場合、2 台のハードディスクが SATA-RAID カードに逆 に接続されています。

Warning : Mismatch between PD No. and Slot No. [PD :0x0 Slot 0x1] Warning : Mismatch between PD No. and Slot No. [PD :0x1 Slot 0x0]

このメッセージはしばらく画面に表示され、その後 Windows が起動します。

コンピュータの電源を切り、「HDD0」と表示のあるケーブルを「0」と表示のあるハードディスクに、「HDD1」 と表示のあるケーブルを「1」と表示のあるハードディスクに接続し直してください。リビルドを行う必要は ありません。

#### □リビルド中に「予期しないエラーが発生しました」というメッセージが表示される場合

リビルド作業において、「Status」が「異常」となっているハードディスクを右クリックして表示されるメニューの「再有効」をクリックすると、「予期しないエラーが発生しました」というメッセージが表示され、リビルドが行えないことがあります。この場合、そのハードディスクが SATA-RAID カードに正しく接続されていない可能性があります。 コンピュータの電源を切り、ハードディスクを SATA-RAID カードに正しく接続してからリビルドを行ってく

ださい。

#### □コンピュータの起動時に「Alarm: Disk Port No.」と表示される場合

コンピュータの起動時に次のメッセージが表示された場合、ハードディスクが2台ともSATA-RAIDカードに 接続されていない可能性があります。

Alarm : Disk Port No.0x0 Alarm : Disk Port No.0x1

この場合、次の手順で復旧する必要があります。

### 1 コンピュータの電源を切ります。

- <u>2</u> SATA-RAID カードとハードディスクをケーブルで正しく接続し、パソコンの電源を入れます。
  - ・「HDD0」と表示のあるケーブルを「0」と表示のあるハードディスクに、「HDD1」と表示のあるケーブルを「1」と 表示のあるハードディスクに接続します。
  - ・ケーブルの反対側を SATA-RAID カードに「カチッ」と音がするまで差し込みます。

## 3 起動できないというエラーメッセージが表示されたら、添付の「ドライバーズディスク&ユー ティリティディスク」をセットし、【Enter】キーを押します。

#### POINT

- ▶メッセージは、コンピュータの種類によって次のいずれかとなります。
- DISK BOOT FAILURE, INSERT SYSTEM DISK AND PRESS ENTER

Boot Failure

Operating System not found

「トラブル解決ナビ」が起動します。

# 4 「ユーティリティ」タブをクリックし、「ケーブル未接続の復旧」を選択して「実行」をクリックします。

この後は、画面の操作指示に従って作業をしてください。

### 「「トラブル解決ナビ」のメニューに戻るには Enter キーを押してください」と表示されたら、 【Enter】キーを押します。

- 🦌 「終了」をクリックします。
- 7 「ドライバーズディスク&ユーティリティディスク」を取り出します。
- 🗙 「再起動」をクリックします。

コンピュータが再起動し、「Warning」のポップアップメッセージが表示されます(表示設定時)。

# 「OK」をクリックして「R2 Manager」を起動します。 「Warning」のポップアップメッセージが表示されていない場合は、手動で「R2 Manager」を起動します。 「R2 Manager」の起動」(→ P.7)

**10** リビルドを実行します。 「リビルド」(→ P.16)

#### □ディスクアレイを再作成する場合

ディスクアレイの再作成は次の手順で行います。

## 金要重

▶ ディスクアレイを再作成すると構成情報が消去されるため、ディスクアレイ上のデータが破損する可能性があります。お客様の データが存在している場合は、事前にバックアップを行い、ディスクアレイの再作成後に復元してください。

### コンピュータの電源を入れます。

- 2 「FUJITSU」のロゴが表示されている間に【F12】キーを押します。 「起動メニュー」が表示されます。
- **⊰** 添付の「ドライバーズディスク&ユーティリティディスク」をセットします。
- 「CD/DVD」を選択し、【Enter】キーを押します。 「トラブル解決ナビ」が起動します。
- 5 「ユーティリティ」タブをクリックし、「ディスクアレイの作成」を選択して「実行」をクリック します。 「ディスクアレイの作成を開始します。続行するには何かキーを押してください」と表示されます。

**6** 【Enter】 キーを押します。

この後は画面の指示に従って操作してください。

- 7「「トラブル解決ナビ」のメニューに戻るには Enter キーを押してください」と表示されたら、 【Enter】キーを押します。
- 💦 「終了」をクリックします。
- ●「ドライバーズディスク&ユーティリティディスク」を取り出します。

#### **1 ( )**「再起動」をクリックします。

コンピュータが再起動します。この後は必要に応じて、リカバリを行ってください。

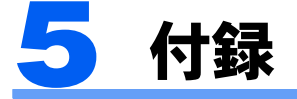

SATA-RAID カードで検出されたエラーなどの情報は、「R2 Manager」や Windows の「イベント ビューア」で確認できます。

各イベントの詳細は、 $[R2 \text{ Managers} \pm のイベントー覧s(\rightarrow P.23)]$ および $[Windows \pm のイベントー覧s(\rightarrow P.30)]$ をご覧ください。

#### □「R2 Manager」上のイベントログ

・「R2 Manager」の画面下部に表示されます。最新のイベントが最上段に表示されます。

| 重要度      |                               |                        | Event ID   | イベントの内容                                                             |  |
|----------|-------------------------------|------------------------|------------|---------------------------------------------------------------------|--|
|          |                               |                        |            |                                                                     |  |
| Severity | Local Time                    | Location               | EventID    | Message                                                             |  |
| 1        | 2009/03/13 14:09:49.215 (002) | Adapter(0):            | 0b10008059 | "Make Available" was Success. PD=0000                               |  |
| 1        | 2009/03/13 14:09:49.215 (001) | Adapter(0):PD(0x00)    | 1b90430001 | Rebuild Start                                                       |  |
|          | 2009/03/13 14:09:49.215 (000) | Adapter(0):PD(0x00)    | 1b9091ffff | "Present" state was detected by new HDD insertion or MakeAvailable. |  |
| 1        | 2009/03/13 14:09:38.951 (001) | Adapter(0):SAS-Port(0) | 2a819200ff | HDD was inserted by hot swap.                                       |  |
| 8        | 2009/03/13 14:09:38.951 (000) | Adapter(0):PD(0x00)    | 2a810000f2 | PD Dead (Re-detected Dead PD by hot swap)                           |  |
|          | 2009/03/13 14:00:39.893 (002) | Adapter(0):LD(0)       | 12300c0102 | The LD state was changed from Operational to Degraded.              |  |
| ×        | 2009/03/13 14:00:39.893 (001) | Adapter(0):PD(0x00)    | 1b9008ffff | PD Dead                                                             |  |
| Ā        | 2009/03/13 14:00:39.893 (000) | Adapter(0):SAS-Port(0) | 2a82a00000 | HDD was pulled out by hot swap.                                     |  |
| 1)       | 2009/03/13 13:39:09.116 (001) | Adapter(0):            | 0700010000 | System power cycle end                                              |  |
|          |                               |                        |            |                                                                     |  |

#### □Windows 上のイベントログ

- ・Windows の「イベントビューア」の「アプリケーション」に記録されます。
- ・ソースは「R2」と記録されます。
- ・「イベント ビューア」でのイベント ID はすべて「0」と記録されますので、詳細はそれぞれのイベントをダ ブルクリックして確認してください。

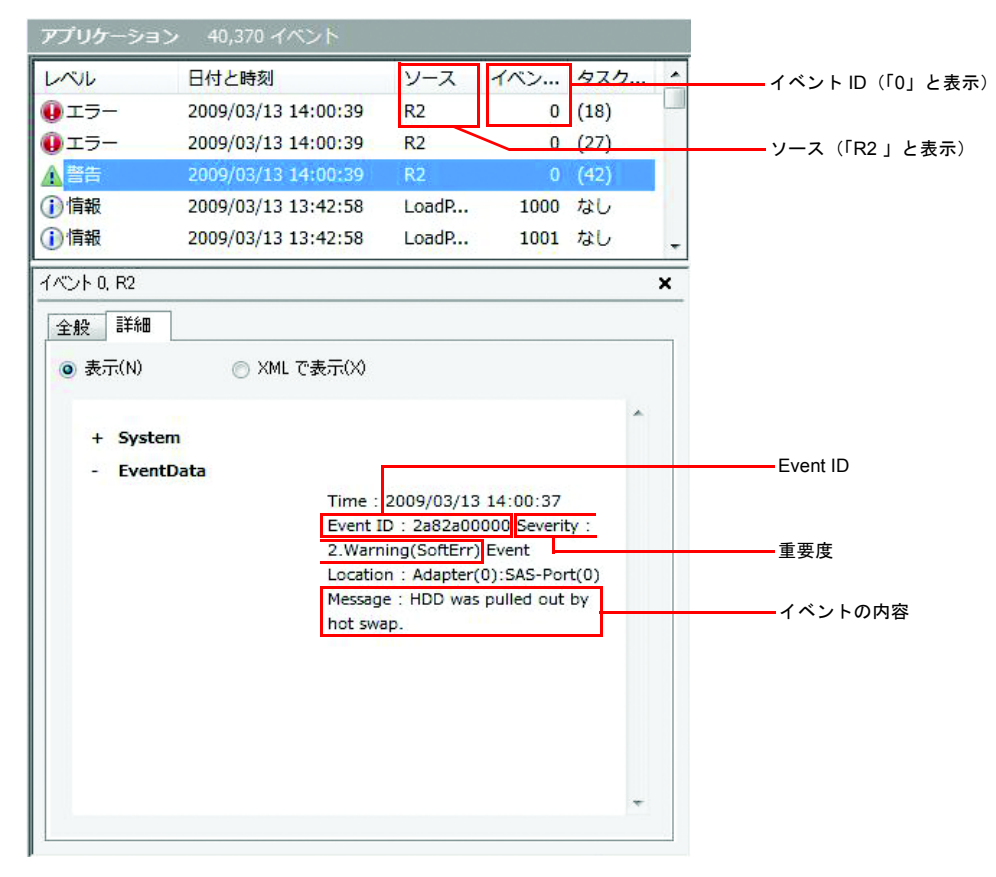

# 「R2 Manager」上のイベント一覧

■表は警告レベル(ERROR / WARNING / INFORMATION)別に並んでいます。

■画面上では、「Event ID」は10ケタの連続した数値で表示されます。

■「x」は任意の値を表します。

| No. |    | I  | Event I | D  |    | 重要度   | イベントの内容                                                 | 説明                                                             | 対処                                                                                                    |
|-----|----|----|---------|----|----|-------|---------------------------------------------------------|----------------------------------------------------------------|----------------------------------------------------------------------------------------------------|
| 1   | 0b | 30 | 00      | 80 | 2e | ERROR | Dead state made by "Make<br>Offline" PD=XX              | Make Offline コマンドにより<br>ハードディスクが切り離され<br>ました。                  |                                                                                                    |
| 2   | 0f | 01 | fe      | 00 | 00 | ERROR | Internal Hard Error.<br>CHK xxxxxxx                     | 内部エラーが発生しました。                                                  | SATA-RAID カードが、メインボードのス<br>ロットに正確に入っているか、ケーブルの<br>接続の緩みがないかを確認してください。<br>エラーが直らない場合は、カード不良の可<br>能性があります。<br>「富士通ハードウェア修理相談センター」、<br>またはご購入元にご連絡ください。     |
| 3   | 0f | 05 | 00      | 00 | 00 | ERROR | Internal hard error.<br>CP=XXXXXXXX                     | SATA-RAID カード内部でエ<br>ラーが発生しました。                                | SATA-RAID カードの状態および接続を確<br>認してください。 <sup>注1</sup>                                                                                                    |
| 4   | 0f | 09 | ff      | 00 | 00 | ERROR | Internal Hard Error.<br>CHK xxxxxxx                     | 電源オンのテスト時に内部エ<br>ラーが発生しました。                                    | SATA-RAID カードがメインボードのス<br>ロットに正確に入っているか、ケーブルの<br>接続の緩みがないかを確認してください。<br>エラーが直らない場合は、カード不良の可<br>能性があります。<br>「富士通ハードウェア修理相談センター」、<br>またはご購入元にご連絡ください。      |
| 5   | 12 | 11 | 11      | 00 | 00 | ERROR | BBT Overflow error                                      | 管理できる媒体エラー数を超<br>えました。                                         | ハードディスクが切り離される可能性があ<br>ります。バックアップを行い、該当する<br>ハードディスクを交換し、リビルドを行っ<br>てください。<br>リビルドが不可能な場合は、リカバリを<br>行ってください。<br>「富士通ハードウェア修理相談センター」、<br>またはご購入元にご連絡ください。 |
| 6   | 12 | 11 | 12      | 00 | 05 | ERROR | PD Dead (RAID1) (BBT Over).                             | BBT (媒体不良の管理テーブ<br>ル) オーバーフローエラーが<br>発生し、ハードディスクが切<br>り離されました。 | ハードディスクの状態および接続を確認し<br>てください。ハードディスクが異常になっ<br>てリビルドができない可能性があります。<br>「富士通ハードウェア修理相談センター」、<br>またはご購入元にご連絡ください。                                            |
| 7   | 12 | 11 | 13      | 01 | 01 | ERROR | Changed by BBT Over in<br>"Degraded" state. (RAID1)     | BBT (媒体不良の管理テーブ<br>ル)オーバーフローエラーが<br>発生し、アレイが縮退状態に<br>なりました。    | ハードディスクの状態および接続を確認し<br>てください。ハードディスクが異常になっ<br>てリビルドができない可能性があります。<br>「富士通ハードウェア修理相談センター」、<br>またはご購入元にご連絡ください。                                            |
| 8   | 12 | 30 | 07      | 00 | 07 | ERROR | PD Dead on start up                                     | 電源 ON 時の処理で異常な<br>ハードディスクを検出しまし<br>た。                          | ハードディスクのケーブルの緩みなどがな<br>いか確認し、該当ハードディスクに対し、<br>リビルドを実施してください。再度切り離<br>される場合は、ハードディスクの交換が必<br>要です。<br>「富士通ハードウェア修理相談センター」、<br>またはご購入元にご連絡ください。             |
| 9   | 12 | 30 | 07      | 00 | 00 | ERROR | Controller failed on start up                           | 起動時の処理で SATA-RAID<br>カードに重大なエラーを検出<br>しました。                    | SATA-RAID カードがメインボードのス<br>ロットに正確に入っているか、ケーブルの<br>接続の緩みがないかを確認してください。<br>エラーが直らない場合は、カード不良の可<br>能性があります。<br>「富士通ハードウェア修理相談センター」、<br>またはご購入元にご連絡ください。      |
| 10  | 12 | 30 | 07      | 00 | 01 | ERROR | Controller failed on start up                           | 起動時の処理でSATA-RAID<br>カードに重大なエラーを検出<br>しました                      | SATA-RAID カードがメインボードのス<br>ロットに正確に入っているか、ケーブルの<br>接続の緩みがないかを確認してください。<br>エラーが直らない場合は、カード不良の可<br>能性があります<br>「富士通ハードウェア修理相談センター」、<br>またはご購入元にご連絡ください。       |
| 11  | 12 | 30 | 0c      | 01 | 00 | ERROR | The LD state was changed from<br>Operational to Failed. | ディスクアレイの状態が運用<br>中状態から異常状態に変わり<br>ました。                         | SATA ケーブル、SATA-RAID カード、ハー<br>ドディスクの状態および接続を確認してく<br>ださい。ハードディスクが2台とも異常に<br>なっている可能性があります。<br>「富士通ハードウェア修理相談センター」、<br>またはご購入元にご連絡ください。                   |
| 12  | 12 | 30 | 0c      | 01 | 02 | ERROR | The LD state was changed from Operational to Degraded.  | ティスクアレイの状態が運用<br>中状態から縮退状態に変わり<br>ました。                         | ハードディスクの状態および接続を確認し<br>てください。 <sup>注1</sup>                                                                                                    |

| No. |    | I  | Event I | D  |    | 重要度   | イベントの内容                                                                                                | 説明                                                                         | 対処                                                                                                    |
|-----|----|----|---------|----|----|-------|----------------------------------------------------------------------------------------------------|----------------------------------------------------------------------------|----------------------------------------------------------------------------------------------------|
| 13  | 12 | 30 | 0c      | 02 | 00 | ERROR | The LD state was changed from<br>Degraded to Failed.                                                   | ディスクアレイの状態が縮退<br>状態から異常状態に変わりま<br>した。                                      | SATA ケーブル、SATA-RAID カード、ハー<br>ドディスクの状態および接続を確認してく<br>ださい。ハードディスクが2台とも異常に<br>なっている可能性があります。<br>「富士通ハードウェア修理相談センター」、<br>またはご購入元にご連絡ください。 |
| 14  | 12 | 31 | 10      | 00 | 01 | ERROR | Multi Dead was detected.<br>PD No.=xxxx<br>Internal Information=xxxxxxx<br>xxxxxxx                     | ハードディスクの多重故障が<br>検出されました。                                                  | ハードディスクの状態および接続を確認し<br>てください。ハードディスクが2台とも異<br>常になっている可能性があります。<br>「富士通ハードウェア修理相談センター」、<br>またはご購入元にご連絡ください。                             |
| 15  | 12 | 31 | 10      | 01 | 01 | ERROR | Multi Dead was detected.(power<br>on)<br>PDNo.=xxxx<br>Internal Information=xxxxxxxx<br>xxxxxxx xxxxxx | ハードディスクの多重故障が<br>検出されました。(電源 ON<br>時)                                      | ハードディスクの状態および接続を確認し<br>てください。ハードディスクが2台とも異<br>常になっている可能性があります。<br>「富士通ハードウェア修理相談センター」、<br>またはご購入元にご連絡ください。                             |
| 16  | 12 | 31 | 31      | 00 | 01 | ERROR | PD dead (Write Fault).                                                                                 | ライト失敗により、ハード<br>ディスクが切り離されまし<br>た。                                         | ハードディスクの状態および接続を確認し<br>てください。 <sup>注1</sup>                                                                                            |
| 17  | 12 | 31 | 32      | 00 | 01 | ERROR | PD dead (Write Fault).                                                                                 | ライト失敗により、ハード<br>ディスクが切り離されまし<br>た。                                         | ハードディスクの状態および接続を確認し<br>てください。 <sup>注1</sup>                                                                                            |
| 18  | 12 | 31 | 32      | 00 | 02 | ERROR | PD dead (Write Fault).                                                                                 | ライト失敗により、ハード<br>ディスクが切り離されまし<br>た。                                         | ハードディスクの状態および接続を確認し<br>てください。 <sup>注1</sup>                                                                                            |
| 19  | 12 | 31 | 32      | 00 | 03 | ERROR | PD dead (Write Fault).                                                                                 | ライト失敗により、ハード<br>ディスクが切り離されまし<br>た。                                         | ハードディスクの状態および接続を確認し<br>てください。 <sup>注1</sup>                                                                                            |
| 20  | 12 | 31 | 32      | 00 | 04 | ERROR | PD dead (Write Fault).                                                                                 | ライト失敗により、ハード<br>ディスクが切り離されまし<br>た。                                         | ハードディスクの状態および接続を確認し<br>てください。 <sup>注1</sup>                                                                                            |
| 21  | 12 | 31 | 32      | 00 | 05 | ERROR | PD dead (Write Fault).                                                                                 | ライト失敗により、ハード<br>ディスクが切り離されまし<br>た。                                         | ハードディスクの状態および接続を確認し<br>てください。 <sup>注1</sup>                                                                                            |
| 22  | 1b | 90 | 03      | ff | ff | ERROR | PD Dead by Patrol read                                                                                 | ディスクパトロール中に異常<br>が検出され、ハードディスク<br>を切り離しました。                                | ハードディスクの状態および接続を確認し<br>てください。 <sup>注1</sup>                                                                                            |
| 23  | 1b | 90 | 06      | ff | ff | ERROR | PD Dead (Redundant Copy finished)                                                                      | リダンダントコピー正常終了<br>時に、ハードディスクが切り<br>離されました。                                  | ハードディスクの状態および接続を確認し<br>てください。 <sup>注1</sup>                                                                                            |
| 24  | 1b | 90 | 07      | ff | ff | ERROR | PD Dead (Redundant Copy<br>abnormal finished by<br>destination HDD fail)                               | リダンダントコピーが異常終<br>了し、ハードディスクが切り<br>離されました。                                  | ハードディスクの状態および接続を確認し<br>てください。 <sup>注1</sup>                                                                                            |
| 25  | 1b | 90 | 08      | ff | ff | ERROR | PD Dead                                                                                                | ハードディスクで異常が検出<br>され、切り離されました。                                              | ハードディスクの状態および接続を確認し<br>てください。 <sup>注1</sup>                                                                                            |
| 26  | 18 | 0c | 00      | 05 | 71 | ERROR | Internal Hard Error                                                                                    | SATA-RAID カード内部でエ<br>ラーが発生しました。                                            | SATA-RAID カードの状態および接続を確認してください。                                                                                                    |
| 27  | 18 | 0c | 00      | 0b | 71 | ERROR | Internal Hard Error                                                                                    | SATA-RAID カード内部でエ<br>ラーが発生しました。                                            | SATA-RAID カードの状態および接続を確認してください。                                                                                                    |
| 28  | 18 | 0c | 00      | 0b | 70 | ERROR | Internal Hard Error                                                                                    | SATA-RAID カード内部でエ<br>ラーが発生しました。                                            | SATA-RAID カードの状態および接続を確認してください。                                                                                                    |
| 29  | 21 | 5a | c7      | XX | XX | ERROR | Internal Hard Error (PCI)                                                                              | SATA-RAID カード内部でエ<br>ラーが発生しました。                                            | SATA-RAID カードとメインボードの接続<br>を確認してください。                                                                                                  |
| 30  | 2a | 10 | 00      | 00 | 04 | ERROR | PD Dead (HDD device error on<br>start up)<br>Internal Information=xxxxxxx<br>xxxxxxx                   | ハードディスクのスタート<br>アップ時に異常が検出され、<br>ハードディスクが切り離され<br>ました。                     | ハードディスクの状態および接続を確認し<br>てください。 <sup>注1</sup>                                                                                            |
| 31  | 2a | 10 | 00      | 00 | 40 | ERROR | PD Dead (SAS interface error<br>on start up)<br>Internal Information=xxxxxxx<br>xxxxxxxx               | ハードディスクのスタート<br>アップ時に SATA インター<br>フェース上で異常が検出さ<br>れ、ハードディスクが切り離<br>されました。 | SATA ケーブル、SATA-RAID カード、ハー<br>ドディスクの状態および接続を確認してく<br>ださい。 <sup>注1</sup>                                                                |
| 32  | 2a | 10 | 00      | 00 | 44 | ERROR | PD Dead (SAS interface device<br>error on start up)<br>Internal Information=xxxxxxx<br>xxxxxxxx        | ハードディスクのスタート<br>アップ時に SATA インター<br>フェース上で異常が検出さ<br>れ、ハードディスクが切り離<br>されました。 | SATA ケーブル、SATA-RAID カード、ハー<br>ドディスクの状態および接続を確認してく<br>ださい。 <sup>注1</sup>                                                                |
| 33  | 2a | 10 | 00      | 00 | e1 | ERROR | PD Dead (HDD NotReady on<br>start up)<br>cdb=xx,sas=xx,sense=xx/xx/xx                                  | ハードディスクのスタート<br>アップ時に処理タイムアウト<br>が発生し、ハードディスクが<br>切り離されました。                | ハードディスクの状態および接続を確認し<br>てください。 <sup>注1</sup>                                                                                            |
| 34  | 2a | 10 | 00      | 00 | f1 | ERROR | PD Dead (Processing timeout on start up)                                                               | ハードディスクのスタート<br>アップ時に処理タイムアウト<br>が発生し、ハードディスクが<br>切り離されました。                | ハードディスクの状態および接続を確認し<br>てください。 <sup>注1</sup>                                                                                            |
| 35  | 2a | 10 | 00      | 00 | f2 | ERROR | PD Dead (Re-detection Dead<br>PD on start up)                                                          | ハードディスクのスタート<br>アップ時に異常ハードディス<br>クが再検出されました。                               | ハードディスクの状態および接続を確認し<br>てください。 <sup>注1</sup>                                                                                            |

#### SATA-RAID をお使いの方へ

| No. |    | 1  | Event I | D  |    | 重要度     | イベントの内容                                                                                               | 説明                                                            | 対処                                                                       |
|-----|----|----|---------|----|----|---------|----------------------------------------------------------------------------------------------------|---------------------------------------------------------------|--------------------------------------------------------------------------|
| 36  | 2a | 50 | 00      | 00 | 04 | ERROR   | PD Dead (HDD device error<br>on recovery timing)<br>Internal Information=xxxxxxx<br>xxxxxxx           | コマンド発行時にハードディ<br>スクで異常が検出され、ハー<br>ドディスクが切り離されまし<br>た。         | ハードディスクの状態および接続を確認し<br>てください。 <sup>注1</sup>                              |
| 37  | 2a | 50 | 00      | 00 | 40 | ERROR   | PD Dead (SAS interface error<br>on recovery timing)<br>Internal Information=xxxxxxx<br>xxxxxxx        | コマンド発行時に SATA イン<br>ターフェース上で異常が検出<br>され、ハードディスクが切り<br>離されました。 | SATA ケーブル、SATA-RAID カード、ハー<br>ドディスクの状態および接続を確認してく<br>ださい。 <sup>注 1</sup> |
| 38  | 2a | 50 | 00      | 00 | 44 | ERROR   | PD Dead (SAS interface device<br>error on recovery timing)<br>Internal Information=xxxxxxx<br>xxxxxxx | コマンド発行時に SATA イン<br>ターフェース上で異常が検出<br>され、ハードディスクが切り<br>離されました。 | SATA ケーブル、SATA-RAID カード、ハー<br>ドディスクの状態および接続を確認してく<br>ださい。 <sup>注1</sup>  |
| 39  | 2a | 50 | 00      | 00 | el | ERROR   | PD Dead (HDD Not Ready on<br>recovery timing)<br>cdb=xx,sas=xx,scsi=xx,<br>sense=xx/xx/xx             | コマンド発行時にハードディ<br>スクのタイムアウトが検出さ<br>れ、ハードディスクが切り離<br>されました。     | ハードディスクの状態および接続を確認し<br>てください。 <sup>注1</sup>                              |
| 40  | 2a | 50 | 00      | 00 | fl | ERROR   | PD Dead (Processing timeout on recovery timing)                                                       | コマンド発行時にハードディ<br>スクのタイムアウトが検出さ<br>れ、ハードディスクが切り離<br>されました。     | ハードディスクの状態および接続を確認し<br>てください。 <sup>注1</sup>                              |
| 41  | 2a | 50 | 00      | 00 | f8 | ERROR   | PD Dead (Fail Make Online on recovery timing)                                                         | コマンド発行時にハードディ<br>スクのタイムアウトが検出さ<br>れ、ハードディスクが切り離<br>されました。     | ハードディスクの状態および接続を確認し<br>てください。 <sup>注1</sup>                              |
| 42  | 2a | 81 | 00      | 00 | 04 | ERROR   | PD Dead (HDD device error by<br>hot swap)<br>Internal Information=xxxxxxx<br>xxxxxxx                  | ハードディスクで異常が検出<br>され、切り離されました。                                 | ハードディスクの状態および接続を確認し<br>てください。 <sup>注1</sup>                              |
| 43  | 2a | 81 | 00      | 00 | 40 | ERROR   | PD Dead (SAS interface device<br>error by hot swap)<br>Internal Information=xxxxxxx<br>xxxxxxx        | SATA インターフェース上で<br>異常が検出され、ハードディ<br>スクが切り離されました。              | SATA ケーブル、SATA-RAID カード、ハー<br>ドディスクの状態および接続を確認してく<br>ださい。 <sup>注1</sup>  |
| 44  | 2a | 81 | 00      | 00 | 44 | ERROR   | PD Dead (SAS interface error<br>by hot swap)<br>Internal Information=xxxxxxx<br>xxxxxxx               | SATA インターフェース上で<br>異常が検出され、ハードディ<br>スクが切り離されました。              | SATA ケーブル、SATA-RAID カード、ハー<br>ドディスクの状態および接続を確認してく<br>ださい。 <sup>注1</sup>  |
| 45  | 2a | 81 | 00      | 00 | el | ERROR   | PD Dead (HDD Not Ready by<br>hot swap)<br>cdb=xx,sas=xx,sense=xx/xx/xx                                | ハードディスクのタイムアウ<br>トが検出され、ハードディス<br>クが切り離されました。                 | ハードディスクの状態および接続を確認し<br>てください。 <sup>注1</sup>                              |
| 46  | 2a | 81 | 00      | 00 | fl | ERROR   | PD Dead (Processing timeout by hot swap)                                                              | ハードディスクのタイムアウ<br>トが検出され、ハードディス<br>クが切り離されました。                 | ハードディスクの状態および接続を確認し<br>てください。 <sup>注1</sup>                              |
| 47  | 2a | 81 | 00      | 00 | f2 | ERROR   | PD Dead (Re-detection Dead<br>PD by hot swap)                                                         | 過去に切り離されたハード<br>ディスクが再検出されまし<br>た。                            | ハードディスクの状態および接続を確認し<br>てください。 <sup>注1</sup>                              |
| 48  | 2a | 82 | 00      | 00 | f4 | ERROR   | PD Pulled Out (Hot Spare<br>HDD)                                                                      | スペアディスクが除去されたことを検出しました。                                       | -                                                                        |
| 49  | 2b | 04 | 00      | 00 | 01 | ERROR   | PD Dead (HDD recovered error)<br>Internal Information=xxxxxxx<br>xxxxxxx                              | エラー多発によりハードディ<br>スクが切り離されました。                                 | ハードディスクの状態および接続を確認し<br>てください。 <sup>注1</sup>                              |
| 50  | 2b | 04 | 00      | 00 | 03 | ERROR   | PD Dead (HDD medium error)<br>Internal Information=xxxxxxxx<br>xxxxxxxx                               | エラー多発によりハードディ<br>スクが切り離されました。                                 | ハードディスクの状態および接続を確認し<br>てください。 <sup>注1</sup>                              |
| 51  | 2b | 04 | 00      | 00 | 04 | ERROR   | PD Dead (HDD device error)<br>Internal Information=xxxxxxx<br>xxxxxxxx                                | エラー多発によりハードディ<br>スクが切り離されました。                                 | ハードディスクの状態および接続を確認し<br>てください。 <sup>注1</sup>                              |
| 52  | 2b | 04 | 00      | 00 | 41 | ERROR   | PD Dead (SAS interface<br>recovered<br>error)<br>Internal Information=xxxxxxx<br>xxxxxxxx             | エラー多発によりハードディ<br>スクが切り離されました。                                 | SATA ケーブル、SATA-RAID カード、ハー<br>ドディスクの状態および接続を確認してく<br>ださい。 <sup>注1</sup>  |
| 53  | 2b | 04 | 00      | 00 | 44 | ERROR   | PD Dead (SAS interface device<br>error)<br>Internal Information=xxxxxxx<br>xxxxxxx                    | エラー多発によりハードディ<br>スクが切り離されました。                                 | SATA ケーブル、SATA-RAID カード、ハー<br>ドディスクの状態および接続を確認してく<br>ださい。 <sup>注1</sup>  |
| 54  | 2b | 04 | 00      | 00 | 40 | ERROR   | PD Dead (SAS interface error)<br>Internal Information=xxxxxxx<br>xxxxxxxx                             | エラー多発によりハードディ<br>スクが切り離されました。                                 | SATA ケーブル、SATA-RAID カード、ハー<br>ドディスクの状態および接続を確認してく<br>ださい。 <sup>注1</sup>  |
| 55  | 2b | 04 | 00      | 00 | 90 | ERROR   | PD Dead (tirmware internal<br>error)<br>Internal Information=xxxxxxx<br>xxxxxxx                       | エラー多発によりハードディ<br>スクが切り離されました。                                 | SATA-RAID カードの状態および接続を確<br>認してください。 <sup>注1</sup>                        |
| 56  | 2b | 04 | 00      | 00 | c0 | ERROR   | PD Dead (HDD write fail)<br>Internal Information=xxxxxxxx<br>xxxxxxxx                                 | エラー多発によりハードディ<br>スクが切り離されました。                                 | ハードディスクの状態および接続を確認し<br>てください。 <sup>注1</sup>                              |
| 57  | 07 | 84 | 01      | 00 | 02 | WARNING | Abnormal shut down sequence was detected                                                              | SATA-RAID カードへの停止<br>要求なしに電源が切れまし<br>た。                       | -                                                                        |
| 58  | 0b | 20 | XX      | XX | XX | WARNING | Operation failure                                                                                     | コマンドが失敗しました。                                                  | 少し時間をおいてから再度操作を行ってく<br>ださい。                                              |

| No. | Event ID |      |    | 重要度 | イベントの内容 | 説明          | 対処                                                                                                    |                                                  |                                                                                 |
|-----|----------|------|----|-----|---------|-------------|----------------------------------------------------------------------------------------------------|--------------------------------------------------|---------------------------------------------------------------------------------|
| 59  | 10       | 11   | 80 | 00  | 00      | WARNING     | Inside contradiction in TOD                                                                                                    | SATA-RAID カード内部でエ<br>ラーが発生しました。                  | SATA-RAID カードの状態および接続を確認してください。                                                 |
| 60  | 10       | 13   | 80 | 00  | 00      | WARNING     | Set Time Error                                                                                                    | SATA-RAID カード内部でエ<br>ラーが発生しました。                  | SATA-RAID カードの状態および接続を確認してください。                                                 |
| 61  | 10       | 14   | 80 | 00  | 00      | WARNING     | Abort of the event transmission                                                                                                    | SATA-RAID カード内部でエ<br>ラーが発生しました。                  | SATA-RAID カードの状態および接続を確<br>認してください。                                             |
| 62  | 12       | 10   | la | 00  | 00      | WARNING     | Logical drive deleted                                                                                                    | LD (Logical Drive) を削除し<br>ました。                  | -                                                                               |
| 63  | 12       | 30   | 0c | 00  | 02      | WARNING     | The LD state was changed from Failed to Degraded.                                                                                                    | ディスクアレイの状態が異常<br>状態から縮退状態に変わりま<br>した。            | リビルドを行ってください。                                                                   |
| 64  | 19       | 82   | 00 | 00  | 00      | WARNING     | Bad Block detected and set<br>internal BBT                                                                                                    | 不良ブロックを検知しまし<br>た。                               | _                                                                               |
| 65  | 1b       | 90   | 05 | ff  | fd      | WARNING     | Invalid HDD was detected.                                                                                                    | 無効なハードディスクを検知<br>しました。                           | ハードディスクの容量などが間違っていな<br>いか確認してください。                                              |
| 66  | 1b       | - 90 | 43 | 00  | 05      | WARNING     | Rebuild Abort                                                                                                    | リビルドが中止されました。                                    | -                                                                               |
| 67  | 1b       | 90   | 46 | 00  | 05      | WARNING     | Background Initialization Abort                                                                                                    | ディスクの同期処理(バック<br>グラウンド初期化)を中止し<br>ました。           | _                                                                               |
| 68  | 29       | 40   | 00 | XX  | XX      | WARNING     | HDD error was detected<br>cdb=xx,sas=xxxx,scsi=xxxx,<br>sense=xx/xx/xx                                                                                             | ハードディスクエラーが検知<br>され、自動復旧します。                     | - (修復されますので、そのままご使用く<br>ださい。)                                                   |
| 69  | 29       | 44   | 00 | xx  | XX      | WARNING     | Bad Block was detected cdb=xx,                                                                                                    | 不良ブロックが検出されまし                                    | -                                                                               |
|     |          |      |    |     |         |             | sas=xxxx,scsi=xxxx,sense=xx/<br>xx/xx                                                                                                    | た。<br>                                           |                                                                                 |
| 70  | 2a       | 20   | XX | 00  | XX      | WARNING     | Moved HDD on LD was detected.                                                                                                    | ハードディスクが接続されて<br>いるポートが変更されまし<br>た。              | ハードディスクとケーブルの接続が間違っ<br>ていないか確認してください。間違ってい<br>れば、シャットダウン後、ケーブルを正し<br>く接続してください。 |
| 71  | 2a       | 31   | 00 | 00  | 00      | WARNING     | Invalid HDD was detected by cold swap                                                                                                    | スタートアップ時に古い情報<br>を持ったハードディスクを検<br>出しました。         |                                                                                 |
| 72  | 2a       | 82   | XX | 00  | 00      | WARNING     | HDD was pulled out by hot swap.                                                                                                    | ハードディスクが外されまし<br>た。                              | _                                                                               |
| 73  | 2a       | 85   | 00 | 00  | 00      | WARNING     | Invalid HDD was detected by hot swap                                                                                                    | ホットスワップ時に、古い情<br>報を持ったハードディスクを<br>検出しました。        | -                                                                               |
| 74  | 32       | 03   | ff | 00  | 00      | WARNING     | Firmware software interface error                                                                                                    | ファームウェア、ソフトウェ<br>アのインターフェースエラー<br>が発生しました。       | R2 Manager、ドライバ、ファームウェアの<br>バージョンを確認してください。                                     |
| 75  | 33       | 10   | fe | 00  | 00      | WARNING     | Firmware software interface error                                                                                                    | インターフェースエラーが発<br>生しました。                          | ドライバおよびファームウェアのバージョ<br>ンを確認してください。                                              |
| 76  | 33       | 10   | ff | 00  | 00      | WARNING     | Firmware software interface error                                                                                                    | インターフェースエラーが発<br>生しました。                          | ドライバおよびファームウェアのバージョ<br>ンを確認してください。                                              |
| 77  | 33       | 20   | ff | 00  | 00      | WARNING     | Firmware software interface error                                                                                                    | インターフェースエラーが発<br>生しました。                          | ドライバおよびファームウェアのバージョ<br>ンを確認してください。                                              |
| 78  | 33       | ff   | ff | 00  | 00      | WARNING     | Firmware software interface<br>error                                                                                                    | インターフェースエラーが発<br>生しました。                          | ドライバおよびファームウェアのバージョ<br>ンを確認してください。                                              |
| 79  | 06       | 04   | 0f | 00  | 01      | INFORMATION | Firm Ver Update                                                                                                    | SATA-RAID カード上の<br>ファームウェアのバージョン<br>をアップデートしました。 | it 2                                                                            |
| 80  | 07       | 00   | 00 | 00  | 00      | INFORMATION | System power cycle start                                                                                                    | SATA-RAID カードの起動処<br>理を開始しました。                   | _注2                                                                             |
| 81  | 07       | 00   | 01 | 00  | 00      | INFORMATION | System power cycle end                                                                                                    | SATA-RAID カードの起動処<br>理が完了しました。                   | _准2                                                                             |
| 82  | 07       | 84   | 01 | 00  | 01      | INFORMATION | detected changing R2                                                                                                    | SATA-RAID カードが交換さ<br>れました。                       |                                                                                 |
| 83  | 0b       | 10   | XX | 80  | 12      | INFORMATION | 正常終了時 (Command<br>Status=0x00): "Start Upload<br>Firmware" was success.<br>異常終了時:<br>"Start Upload Firmware" was<br>fail (Command Status=0xXX).                    | ファームウェアの転送開始コ<br>マンドに対する応答がありま<br>した。            | _ tt 2                                                                          |
| 84  | 0b       | 10   | XX | 80  | 13      | INFORMATION | 正常終了時 (Command<br>Status=0x00):<br>"Upload Firmware" was<br>success.<br>異常終了時:<br>"Upload Firmware" was fail<br>(Command Status=0xXX).                             | ファームウェアの転送コマン<br>ドに対する応答がありまし<br>た。              | _注2                                                                             |
| 85  | 0b       | 10   | xx | 80  | 19      | INFORMATION | 正常終了時 (Command<br>Status=0x00):<br>"Control Disk Firmware<br>Update" was success.<br>異常終了時:<br>"Control Disk Firmware<br>Update" was fail(Command<br>Status=0xXX). | ハードディスクのファーム<br>ウェアの転送処理コマンドの<br>応答がありました。       |                                                                                 |

#### SATA-RAID をお使いの方へ

| No. |    | E  | Event I | D  |    | 重要度         | イベントの内容                                                                                                    | 説明                                | 対処   |
|-----|----|----|---------|----|----|-------------|----------------------------------------------------------------------------------------------------|-----------------------------------|------|
| 86  | 0b | 10 | xx      | 80 | 1f |             | 正常終了時 (Command<br>Status=0x00):<br>"Write Configuration" was<br>Success                                                                                                    | 構成情報更新コマンドの応答                     | _注2  |
| 80  | 00 | 10 | лл      | 80 | 11 | INFORMATION | 與常終了時:<br>"Write Configuration" was fail<br>(Command Status=0xXX)                                                                                                    | がありました。                           |      |
| 87  | 0b | 10 | XX      | 80 | 2e | INFORMATION | 正常終了時 (Command<br>Status=0x00):<br>"Disable Disk" was<br>Facible.PD=XX Red.Cp<br>Status=XX<br>異常終了時:<br>"Disable Disk" was<br>Facible(Command<br>Status=0xXX). PD=XX                                                                    | ハードディスク切り離しコマ<br>ンドの応答がありました。     | _注 2 |
| 88  | 0b | 10 | XX      | 80 | 30 | INFORMATION | 正常終了時 (Command<br>Status=0x00):<br>"Concurrent Register DG" was<br>success. DG=XX<br>RAID_Level=XX PD#0=XX<br>PD#1=XX<br>異常終了時:<br>"Concurrent Register DG" was<br>fail(Command Status=0xXX).<br>DG=XX RAID_Level=XX<br>PD#0=XX PD#1=XX | DiskGroup 作成コマンドの応<br>答がありました。    |      |
| 89  | 0b | 10 | XX      | 80 | 31 | INFORMATION | 正常終了時 (Command<br>Status=0x00):<br>"Concurrent Register LD" was<br>success. LD=XX DG=XX<br>異常終了時:<br>"Concurrent Register LD" was<br>fail(Command Status=0xXX).<br>LD=XX DG=XX                                                          | LogicalDrive 作成コマンドの<br>応答がありました。 | 往 2  |
| 90  | 0b | 10 | XX      | 80 | 33 | INFORMATION | 正常終了時 (Command<br>Status=0x00):<br>"Concurrent Delete DG"was<br>success.DG=XX<br>異常終了時:<br>"Concurrent Delete DG"was<br>fail(Command Status=0xXX).<br>DG=XX                                                                             | DiskGroup 削除コマンドの応<br>答がありました。    | 注2   |
| 91  | 0b | 10 | xx      | 80 | 34 | INFORMATION | 正常終了時 (Command<br>Status=0x00):<br>"Concurrent Delete LD"was<br>success.LD=XX<br>異常終了時:<br>"Concurrent Delete LD"was<br>fail(Command Status=0xXX).<br>LD=XX                                                                             | LogicalDrive 削除コマンドの<br>応答がありました。 | 注 2  |
| 92  | Оb | 10 | xx      | 80 | 59 | INFORMATION | 正常終了時 (Command<br>Status=0x00):<br>"Make Available" was<br>success.PD=XX 異常終了時:<br>"Make Available" was<br>fail(Command Status=0xXX).<br>PD=XX                                                                                          | 再有効コマンドの応答があり<br>ました。             | _注2  |
| 93  | 0b | 10 | XX      | 80 | 69 | INFORMATION | 正常終了時 (Command<br>Status=0x00):<br>"Set TOD" was success.<br>異常終了時:<br>"Set TOD" was fail(Command<br>Status=0xXX).                                                                                                    | 時刻情報設定コマンドの応答<br>がありました。          |      |
| 94  | 0b | 10 | XX      | 80 | 79 | INFORMATION | 正常終了時 (Command<br>Status=0x00):<br>"Clear Panic Dump Data" was<br>success.<br>異常終了時:<br>"Clear Panic Dump Data" was<br>fail(Command Status=0xXX)                                                                                        | パニックダンプ削除コマンド<br>の応答がありました。       | 一年2  |
| 95  | Оb | 10 | XX      | 80 | bd | INFORMATION | 正常終了時 (Command<br>Status=0x00): "Set Disk Patrol<br>Information" was success.<br>異常終了時:<br>"Set Disk Patrol Information"<br>was fail(Command<br>Status=0xXX)                                                                            | DiskPatrol 情報設定コマンド<br>の応答がありました。 | t    |

| No. | Event ID |    |    | 重要度 | イベントの内容 | 説明          | 対処                                                                                                    |                                                   |                                         |
|-----|----------|----|----|-----|---------|-------------|----------------------------------------------------------------------------------------------------|---------------------------------------------------|-----------------------------------------|
| 96  | Ob       | 10 | XX | 87  | 30      | INFORMATION | 正常終了時 (Command<br>Status=0x00):<br>"Concurrent Register DGLD"<br>was success.DG=XX<br>Raid_Level=XX PD#0=XX<br>PD#1=XX LD=XX<br>異常終了時:<br>"Concurrent Register DGLD"<br>was fail(Command<br>Status=0xXX).DG=XX<br>Raid_Level=XX PD#0=XX<br>PD#1=XX LD=XX. | DiskGroup / LogicalDrive 作<br>成コマンドの応答がありまし<br>た。 | _注2                                     |
| 97  | 0b       | 10 | xx | 87  | 5b      | INFORMATION | 止常終了時 (Command<br>Status=0x00):<br>"Set Auto offline recovery<br>Mode" was success.<br>異常終了時:<br>"Set Auto offline recovery<br>Mode" was fail(Command<br>Status=0xXX)                                                                                     | Auto Offline Recovery モード<br>設定コマンドの応答がありま<br>した。 | _ 11 2                                  |
| 98  | 0b       | 10 | xx | 87  | 67      | INFORMATION | 正常終了時<br>(Command Status=0x00):<br>"Set Factory Default" was<br>success.<br>異常終了時:<br>"Set Factory Default" was fail<br>(Command Status=0xXX)                                                                                                    | FactoryDefault コマンドの応<br>答がありました。                 | _注 2                                    |
| 99  | 0b       | 10 | XX | 87  | 6a      | INFORMATION | 正常終了時 (Command<br>Status=0x00):<br>"Clear Disk Log" was success.<br>異常終了時:<br>"Clear Disk Log" was<br>fail(Command Status=0xXX).                                                                                                    | 内部ログ削除コマンドの応答<br>がありました。                          | _注 2                                    |
| 100 | 0b       | 10 | XX | 87  | 6b      | INFORMATION | 正常終了時 (Command<br>Status=0x00):<br>"NVRAM Log Clear" was<br>success.<br>異常終了時:<br>"NVRAM Log Clear" was<br>fail(Command Status=0xXX)                                                                                                    | NVRAM ログ削除コマンドの<br>応答がありました。                      | 注 2                                     |
| 101 | 0b       | 10 | xx | 87  | 70      | INFORMATION | 正常終了時 (Command<br>Status=0x00):<br>"Last Upload Fiemware" was<br>success.<br>異常終了時:<br>"Last Upload Fiemware" was<br>fail(Command Status=0xXX)                                                                                                    | RAID カードファームウェア<br>転送終了コマンドの応答があ<br>りました。         | 注2                                      |
| 102 | 0b       | 10 | xx | 87  | 73      | INFORMATION | 正常終了時 (Command<br>Status=0x00):<br>"Make Online" was<br>success.PD=XX<br>異常終了時:<br>"Make Online" was<br>fail(Command Status=0xXX).<br>PD=XX                                                                                                    | Make Online コマンドの応答<br>がありました。                    | _注2                                     |
| 103 | 0b       | 10 | xx | 87  | 7a      | INFORMATION | 正常終了時 (Command<br>Status=0x00):<br>"Refresh unique Key" was<br>success.<br>異常終了時:<br>"Refresh unique Key" was<br>fail(Command Status=0xXX)                                                                                                    | ユニークキー更新コマンドの<br>応答がありました。                        | 注2                                      |
| 104 | 0b       | 10 | xx | 87  | 8c      | INFORMATION | 正常終了時 (Command<br>Status=0x00):<br>"Set Write Cache Parameter"<br>was success.<br>異常終了時:<br>"Set Write Cache Parameter"<br>was fail(Command<br>Status=0xXX).                                                                                              | WriteCache パラメータ設定コ<br>マンドの応答がありました。              | _注2                                     |
| 105 | 0b       | 30 | 00 | 87  | 70      | INFORMATION | new firmware version was<br>detected Ver=XXXXXXXX                                                                                                    | 新しいファームウェア版数を<br>検出しました。                          | _注2                                     |
| 106 | 0f       | 05 | 01 | 00  | 00      | INFORMATION | Internal reboot start                                                                                                    | SATA-RAID カードの再起動<br>処理を開始しました。                   | _注2                                     |
| 107 | 12       | 11 | 10 | 00  | 01      | INFORMATION | BBT exceeded threshold. It is about BBT overflow.                                                                                                    | BBT (媒体不良の管理テーブ<br>ル)の登録数が増加していま<br>す。            | 設置環境に問題がないか確認してください。問題がなければそのままご使用ください。 |
| 108 | 12       | 11 | 10 | 00  | 02      | INFORMATION | The number of BBT registration becomes 0.                                                                                                    | 媒体エラーが検出されなくな<br>りました。                            | _注2                                     |
| 109 | 12       | 30 | 0c | 00  | 01      | INFORMATION | The LD state was changed from Failed to Operational.                                                                                                    | ディスクアレイの状態が異常<br>状態から運用中状態に変わり<br>ました。            | _注2                                     |

| No. | Event ID |    |    |    | 重要度 | イベントの内容     | 説明                                                                                                    | 対処                                                                                             |       |
|-----|----------|----|----|----|-----|-------------|----------------------------------------------------------------------------------------------------|------------------------------------------------------------------------------------------------|-------|
| 110 | 12       | 30 | 0c | 02 | 01  | INFORMATION | The LD state was changed from Degraded to Operational.                                                             | ディスクアレイの状態が縮退<br>状態から運用中状態に変わり<br>ました。                                                         | 注2    |
| 111 | 12       | 31 | 20 | 00 | 00  | INFORMATION | Background Initialization start because controller change                                                          | SATA-RAID カードを交換し<br>た後、ディスクの同期処理<br>(バックグラウンド初期化)<br>が開始しました。                                 |       |
| 112 | 12       | 31 | 20 | 00 | 02  | INFORMATION | Background Initialization start because Disk Dirty detection.                                                      | 不正なシャットダウンを検出<br>したため、ディスクの同期処<br>理(バックグラウンド初期<br>化)を開始しました。また<br>は、ディスクの同期処理をは<br>じめからやり直します。 | 注2    |
| 113 | 12       | 31 | 20 | 00 | 0f  | INFORMATION | Background Initialization start<br>was a prohibition though Disk<br>Dirty was detected.                            | 不正なシャットダウンを検出<br>しましたが、ディスクの同期<br>処理(バックグラウンド初期<br>化)は開始しませんでした。                               | _注2   |
| 114 | 12       | 31 | 30 | 00 | 20  | INFORMATION | HDD error was detected on<br>write data (RAID1)<br>internal Information =<br>xxxxxxxx xxxxxxx xxxxxxxx<br>xxxxxxxx | ハードディスクエラーがライ<br>トデータで検知されました。<br>(RAID1)                                                      | 注 2   |
| 115 | 1b       | 90 | 43 | 00 | 01  | INFORMATION | Rebuild Start                                                                                                    | リビルドを開始しました。                                                                                   | _注2   |
| 116 | 1b       | 90 | 43 | 00 | 02  | INFORMATION | Rebuild End                                                                                                    | リビルドが完了しました。                                                                                   | _注2   |
| 117 | 1b       | 90 | 46 | 00 | 01  | INFORMATION | Background Initialization Start                                                                                    | ディスクの同期処理(バック<br>グラウンド初期化)を開始し<br>ました。                                                         | 注2    |
| 118 | 1b       | 90 | 46 | 00 | 02  | INFORMATION | Background Initialization<br>normal End                                                                            | ディスクの同期処理(バック<br>グラウンド初期化)が完了し<br>ました。                                                         | 注2    |
| 119 | 1b       | 90 | 67 | ff | ff  | INFORMATION | MultiDead Recovery was done.                                                                                       | ハードディスクの多重故障か<br>ら回復しました。                                                                      | _注2   |
| 120 | 1b       | 90 | 91 | 01 | 03  | INFORMATION | A background recovery wasn't started because the status in DG had been the BBT over.                               | 管理できる媒体エラー数を超<br>えたため、リビルドを開始で<br>きませんでした。                                                     | _注2   |
| 121 | 1b       | 90 | 91 | ff | ff  | INFORMATION | "Present" state was detected by<br>new HDD insertion or Make<br>Available.                                         | 新しいハードディスクを検出<br>しました。または、再有効に<br>よりハードディスクが利用可<br>能な状態になりました。                                 | 注2    |
| 122 | 1c       | 11 | 00 | 00 | 00  | INFORMATION | HDD Patrol Read started (One cycle)                                                                                | ハードディスクのリード・<br>チェック・パトロールを開始<br>しました。                                                         | 注2    |
| 123 | 1c       | 12 | 00 | 00 | 00  | INFORMATION | HDD Patrol Read finished (One cycle)                                                                               | ハードディスクのリード・<br>チェック・パトロールが終了<br>しました。                                                         | 注2    |
| 124 | 21       | 5a | c5 | XX | XX  | INFORMATION | Sudden Reset                                                                                                    | リセットが発生しました。                                                                                   | _注2   |
| 125 | 21       | 5a | c6 | XX | XX  | INFORMATION | Sudden Reset                                                                                                    | リセットが発生しました。                                                                                   | _注2   |
| 126 | 29       | 41 | 00 | XX | xx  | INFORMATION | HDD error was recovered<br>cdb=xx,<br>sas=xxxx,scsi=xxxx,sense=xx/<br>xx/xx                                        | 修正可能なエラーを検出し、<br>自動修正しました。                                                                     | 注2    |
| 127 | 29       | 50 | 00 | XX | XX  | INFORMATION | media error was recovered by reassign block command.                                                               | 不良ブロックが検出されました。                                                                                | _注2   |
| 128 | 2a       | 21 | XX | 00 | 00  | INFORMATION | HDD was increased by cold swap                                                                                     | 電源断した後、ハードディス<br>クの数が増加しました。                                                                   | _注2   |
| 129 | 2a       | 22 | XX | 00 | 00  | INFORMATION | HDD was decreased by cold swap.                                                                                    | 電源断した後、ハードディス<br>クの数が減少しました。                                                                   | _注2   |
| 130 | 2a       | 23 | XX | 00 | 00  | INFORMATION | HDD was exchanged by cold swap.                                                                                    | 電源断した後、ハードディス<br>ク交換を行いました。                                                                    | _注2   |
| 131 | 2a       | 81 | XX | 00 | XX  | INFORMATION | HDD was inserted by hot swap.                                                                                      | ハードディスクが挿入されま<br>した。                                                                           | _准2   |
| 132 | 2a       | 84 | XX | 00 | XX  | INFORMATION | SAS interface rate changed.                                                                                        | 「LinkRate」が更新されました。                                                                            | _ 注 2 |

注1 ディスクアレイが警告状態になっている場合は、「リビルド」(→ P.16)をご覧になり、リビルドを行ってください。 リビルドを行ってもディスクアレイが正常状態にならない場合は、「富士通ハードウェア修理相談センター」、またはご購入元にお問い合わせください。 注2 Error や Warningの補足情報または内部処理です。対処は不要です。

## Windows 上のイベント一覧

- ■「R2 Manager」のイベントログには表示されず、Windows の「イベント ビューア」の「アプリケーション」 にのみ記録されるイベントの一覧です。
- ■「x」は任意の値を表します。

| No | Event ID |    |    |    |    | 重要度                  | イベントの内容                                                                     | 説明                                | 対処                                                                                                    |
|----|----------|----|----|----|----|----------------------|-----------------------------------------------------------------------------|-----------------------------------|----------------------------------------------------------------------------------------------------|
| 1  | Зе       | XX | XX | XX | XX | ERROR または<br>WARNING | 下記以外の任意のメッセージ                                                               | OS もしくはアプリケーション<br>に関連するメッセージです。  | OS の負荷状態などにより一時的に出る<br>場合があります。R2 Manager を開き、<br>SATA-RAID カードが見えていればリト<br>ライで救済されているため特に問題はあ<br>りません。<br>SATA-RAID カードが認識できない、ま<br>たは、エラーが多発するようであれば<br>「富士通ハードウェア修理相談セン<br>ター」、またはご購入元にご連絡ください。 |
| 2  | 3e       | 01 | 4b | 00 | 02 | ERROR                | R2EVC_write OS Event Log:<br>Report Event error(data=xx)                    | OS イベントログが出力できま<br>せん。            | OS イベントログのサイズや上書き設定<br>を見直してください。                                                                                                    |
| 3  | 3d       | X0 | 00 | 00 | 00 | WARNING              | Software internal interface error xxxx                                      | インターフェースエラーが発<br>生しました。           | R2 Manager もしくはドライバのバージョ<br>ンを確認してください。                                                                                                    |
| 4  | 3d       | X0 | 00 | 00 | 01 | WARNING              | Device open error xxxx                                                      | RAID カードへのアクセスが<br>できません。         | ドライバのインストール状況および<br>RAID カードの接続状態を確認してくだ<br>さい。                                                                                                    |
| 5  | 3d       | X0 | 00 | 00 | 04 | WARNING              | Insufficient application memory xxxx                                        | R2 Manager が動作するメモリ<br>が足りませんでした。 | メモリ不足になっていないか確認してく<br>ださい。                                                                                                    |
| 6  | 3d       | X0 | 00 | 00 | 07 | WARNING              | System API error xxxx                                                       | OS からエラーが通知されました。                 | OS のバージョン、OS が正しく動作して<br>いるか確認してください。                                                                                                    |
| 7  | 3d       | X0 | 00 | 00 | 02 | INFORMATION          | loctl send information xxxx                                                 | RAID カードへのアクセス時<br>の情報です。         | _                                                                                                    |
| 8  | 3d       | X0 | 00 | 00 | 0a | INFORMATION          | Ioctl busy                                                                  | ドライバとの通信遅延が発生<br>しました。            | しばらく待ってから操作を行ってくださ<br>い。                                                                                                    |
| 9  | 3e       | 01 | 5a | 00 | 00 | INFORMATION          | USER(@auto) logged<br>in.(IP:127.0.0.1)                                     | R2 Manager が起動しました。               | _                                                                                                    |
| 10 | 3e       | 01 | 5b | 00 | 00 | INFORMATION          | USER(@auto) logged<br>out.(IP:127.0.0.1) Login<br>Time[yyyy/mm/dd hh:mm:ss] | R2 Manager が終了しました。               |                                                                                                    |
| 11 | 3e       | 01 | 1a | 00 | 00 | INFORMATION          | R2Agent Start.                                                              | サービスが起動しました。                      | _                                                                                                    |
| 12 | 3e       | 01 | 1b | 00 | 00 | INFORMATION          | R2Agent Stop.                                                               | サービスが終了しました。                      | -                                                                                                    |

# コンピュータ起動時のメッセージ

- ■コンピュータの起動時に次のメッセージが表示された場合は、それぞれの対処に従ってください。 その他のメッセージが表示された場合は、「富士通ハードウェア修理相談センター」、またはご購入元にご 連絡ください。
- ■「x」は任意の値を表します。

| メッセージ                                                                   | 説明                                      | 対処                                                                                                    |
|-------------------------------------------------------------------------|-----------------------------------------|----------------------------------------------------------------------------------------------------|
| Alarm : Disk Port No.0x0<br>Alarm : Disk Port No.0x1                    | SATA-RAID カードの初期化処理で<br>異常となりました。       | <ul> <li>ハードディスク未接続の場合</li> <li>SATA ケーブル、SATA-RAID カード、ハードディスクの状態および接続を確認<br/>してください。詳しくは、「コンピュータの起動時に「Alarm: Disk Port No.」と<br/>表示される場合」(→ P.20)</li> <li>をご覧ください。</li> <li>上記以外の場合</li> <li>SATA-RAID カードが故障している可能性があります。</li> <li>「富士通ハードウェア修理相談センター」、またはご購入元にご連絡ください。</li> </ul> |
| Warning :<br>Mismatch between PD No. and Slot No.<br>[PD :0xX Slot 0xX] | 2台のハードディスクがSATA-RAID<br>カードに逆に接続されています。 | 「コンピュータの起動時に「Warning: Mismatch between PD No. and Slot No.」と表示<br>される場合」(→ P.19) をご覧ください。                                                                                                    |

# 仕様一覧

| 名称            | SATA-RAID カード        |
|---------------|----------------------|
| カード種類         | PCI Express カード      |
| I/O インターフェース  | シリアルATA (SATA)       |
| I/O コネクタ数     | 1 (SATA 2 ボート)       |
| 接続ハードディスク数    | 2                    |
| サポート RAID レベル | RAID1 (ミラーリング)       |
| サイズ           | カード長:160mm、カード高:65mm |

## SATA-RAID をお使いの方へ

B6FJ-1911-01 Z2-01

- 発行日 2009年4月発行責任 富士通株式会社
- ●このマニュアルの内容は、改善のため事前連絡なしに変更することがあります。

●このマニュアルに記載されたデータの使用に起因する第三者の特許権およびその他の権利の侵害については、当社はその責を負いません。

●無断転載を禁じます。